Инструкция «Врач в отделении стационара» Руководство пользователя

#### Иваново 2022 ЭИТБ

#### Оглавление

| Настройка работы отделения          | 2  |
|-------------------------------------|----|
| Определение палаты и лечащего врача | 3  |
| Оформление медицинских документов   | 6  |
| Назначение услуг пациенту           | 11 |

## ≥NTP

| Назначение лекарственных препаратов      | 12 |
|------------------------------------------|----|
| Назначение питания пациенту              | 23 |
| Просмотр медицинских документов          | 24 |
| Изменение состояния пациента             | 26 |
| Оформление показателей здоровья пациента | 27 |
| Оформление выписки пациента              | 33 |

#### Настройка работы отделения

1.1. Перед началом работы необходимо зайти в раздел «Отделение» -«Настройки» - «Отделение»

| 🤨 💮 [КОПИЯ] Медицина. Больн | ица, редакция 2.0 (1С:Предприятие)                 |                                                      |             |  |
|-----------------------------|----------------------------------------------------|------------------------------------------------------|-------------|--|
| III ★ 🕙 🔍 🐥                 |                                                    |                                                      | Настройки   |  |
| Отделение                   | Пациенты отделения<br>Направления<br>Планы лечения | Форма 00779-02<br>Форма 016/У-02<br>Отчеты отделения | ★ Отделение |  |
| Органайзер                  |                                                    | Отложенное подписание                                |             |  |

В открывшемся окне нужно добавить «Отделение», «Пост» пациентов которых будет видеть врач, после этого заполнить поле «Врач», от имени которого будет осуществляться работа.

| 🍙 🗲 🔶 ☆ Пост отделения стационара    |                  |
|--------------------------------------|------------------|
| Записать и закрыть 🔚                 | <b>-</b>   ×   ₽ |
| Отделение                            | Номер поста      |
| Добавить                             | Еще - Добавить   |
| Отделение                            | Номер поста      |
| Хирургическое отделение №2           | Пост №1          |
|                                      |                  |
| 1.2. Нажать на кнопку «Записать и за | ІКЛЫТЬ»          |

Нажать на кнопку «Записать и закрыть»

| 🏚 🗲 🔿 🏠 Пост отделения стаци | онара                                 |
|------------------------------|---------------------------------------|
| Записать и закрыть           | Врач <mark>и Иванов И.И. + × д</mark> |
| Отполоцию                    | Номер поста                           |
| Добавить                     | Еще - Добавить                        |
| Отделение                    | Номер поста                           |
| Хирургическое отделение №2   | Πocr №1                               |
|                              |                                       |

#### Определение палаты и лечащего врача. 1.

Для работы в отделении стационара нужно перейти в раздел «Отделение» -«Пациенты отделения»

| 🔨 🕤 [КОПИЯ] Медицина. Больница, редакция 2.0 (1С:Предприятие)                                                                                                    | зиятие)                                                                                                | на. Больница, редакция 2.0 (1С:Предприятие)       | 🥦 🕤 [КОПИЯ] Медицина. Боль                                 |
|----------------------------------------------------------------------------------------------------|----------------------------------------------------------------------------------------------------|---------------------------------------------------|------------------------------------------------------------|
| <ul> <li>ііі ★ O A A</li> <li>         Главное     </li> <li>         Отделение         Отделение         Органайзер         Органайзер         Орга</li></ul> | я<br>Форма 007/У-02 Настройки<br>Форма 016/У-02 Отделение<br>Отчеты отделения<br>Отложенное подписание | ▲  Тациенты отделения  Направления  Планы лечения | <ul> <li>::: * • • • • • • • • • • • • • • • • •</li></ul> |

Откроется форма для работы с пациентами, в которой отображаются зарегистрированные пациенты, согласно сделанным настройкам

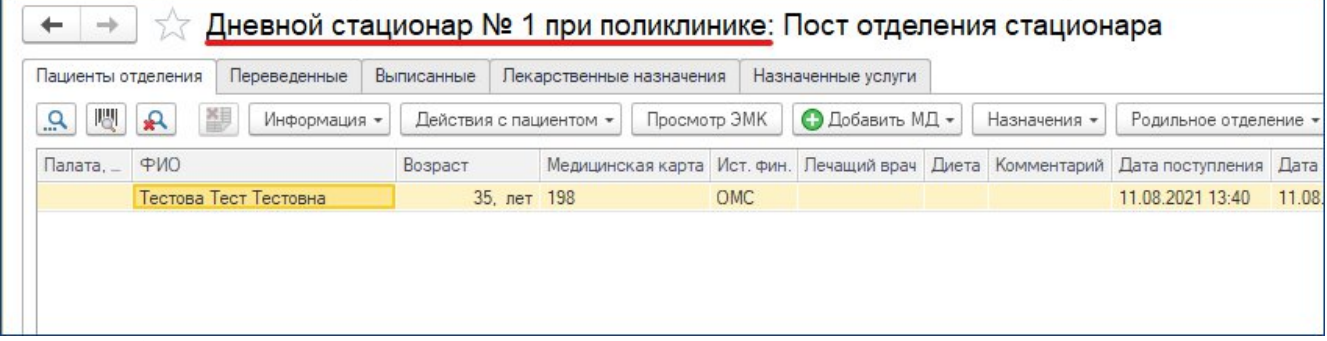

Необходимо разместить пациентов в палате и назначить лечащего врача

1.2.1. Установить курсор на нужном пациенте, нажать на кнопку «Действия с пациентом» - «Размещение в отделении» и выбрать «Смена палаты»

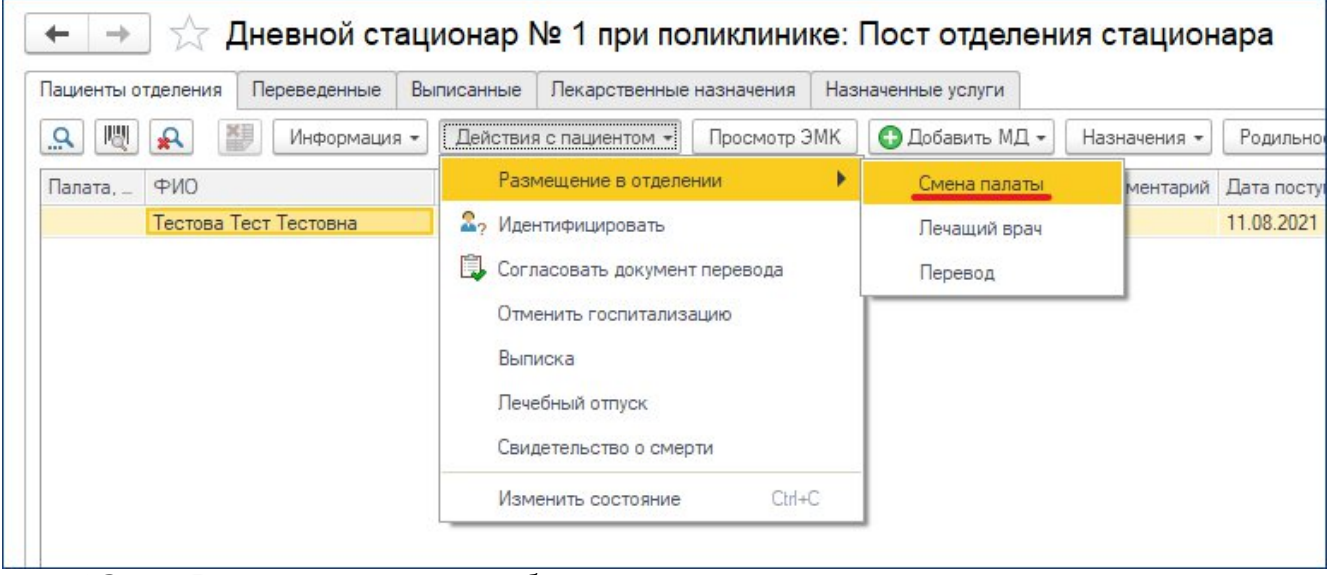

1.3.

В открывшемся окне выбрать палату

## ВИТЕ

| Перевод пациента внутри                                           | отделения (создание) - [КОПИЯ] Медицина. Больница, р (1С:Предприятие) 🗙 🙀 Палаты (1С:Предприятие) 🦲 📗                                                                                                    | 🛅 M M+ M- 🗆 🗙                          |
|-------------------------------------------------------------------|----------------------------------------------------------------------------------------------------|----------------------------------------|
| Теревод пациент                                                   | а внутри отделения (создание) * 👖 Палаты                                                                                                    |                                        |
| Провести и закрыть<br>Іациент: Тестов<br>Гедицинская карта: 19131 | Записать Провести Места использования Еще • ? Выбрать Найти Отменить поиск<br>Тестов Тес<br>Дата перевода: (07.12.2020 0:00:00                                                                                                    | Еще - ?<br>одные койки<br>с Спаспортах |
| Этделение: Хирурги                                                | ческое отделение N+2 @ Палата: Палата 320 🗸 🖓 🖓 🖓 🖓 🖓 🖓 🖓 🖓 Сорода и сорода и с | -                                      |
| (ойка:                                                            |                                                                                                    | 0                                      |
|                                                                   |                                                                                                    |                                        |
| 1.4. B                                                            | ыбрать «Койку». «Профиль» заполнится автоматически                                                                                                    |                                        |
| Перевод паци                                                      | ента внутри отделения (создание) - [КОПИЯ] Медицина. Больница, р (1С:Предприятие) –                                                                                                    | ×                                      |
| Перевод г<br>Провести и з                                         | ациента внутри отделения (создание) *<br>Записать Провести Места использования Еще - ?                                                                                                    |                                        |
| Пациент:                                                          | Тестов Теслов Тес                                                                                                    |                                        |
| Медицинская кар                                                   | ла: 19131 Дата перевода: 07.12.2020 0:00:00 💼                                                                                                    |                                        |
| Отделение:                                                        | Хирургическое отделение №2 гр. Палата: Палата 320 🗸 гр.                                                                                                    | 1                                      |
| отдологию.                                                        |                                                                                                    |                                        |
| Койка:                                                            | Онкология - С Профиль: Онкологические С                                                                                                    | j                                      |
| Койка:<br>1.5. Н<br>В результа                                    | Онкология         Профиль:         Онкологические         Профиль:           ажать на кнопку «Провести и закрыть»         акарыть»         акарыного пациента отразится                                                                                                    | я палата                               |
| Койка:<br>1.5. Н<br>В результа<br>← → ☆ Д                         | Онкология Профиль: Онкологические ажать на кнопку «Провести и закрыть» ате в списке пациентов отделения у выбранного пациента отразится Іневной стационар № 1 при поликлинике: Пост отделения стационара                                                                                                    | я палата                               |

| Пациенты отделения Переведенные выписанные Пекарственные назначения назначениые услуги<br> |                       |         |                 |          |             |       |             |                  |          |
|--------------------------------------------------------------------------------------------|-----------------------|---------|-----------------|----------|-------------|-------|-------------|------------------|----------|
| Палата, Кой_                                                                               | ФИО                   | Возраст | Медицинская кар | Ист. фи_ | Лечащий вр_ | Диета | Комментарий | Дата поступления | Дата за  |
| Палата №1                                                                                  | Тестова Тест Тестовна | 35, лет | 198             | OMC      |             |       |             | 11.08.2021 13:40 | 11.08.20 |
| 1                                                                                          |                       |         |                 |          |             |       |             |                  |          |
|                                                                                            |                       |         |                 |          |             |       |             |                  |          |

«Размещение в отделении» и выбрать «Лечащий врач»

| Пациенты отделения Переведенные Вы | писанные Лекарственные | е назначения | Назн | аченные услуги  |              |    |
|------------------------------------|------------------------|--------------|------|-----------------|--------------|----|
| 🔍 🕎 🔬 🏭 Информация 🕶               | Действия с пациентом 👻 | Просмотр ЭМ  | ИΚ   | 🕒 Добавить МД 👻 | Назначения 🕶 | Po |
| Палата, Кой_ ФИО                   | Размещение в отдел     | ении         | •    | Смена палаты    | мментарий    | Дa |
| Палата №1 Тестова Тест Тестовна    | Арантифицировать       |              |      | Лечащий врач    |              | 11 |
|                                    | 🗒 Согласовать докумен  | нт перевода  |      | Перевод         |              |    |
|                                    | Отменить госпитали:    | зацию        | Ì    |                 |              |    |
|                                    | Выписка                |              |      |                 |              |    |
|                                    | Лечебный отпуск        |              |      |                 |              |    |
|                                    | Свидетельство о сме    | рти          |      |                 |              |    |
|                                    | Изменить состояние     | Ctrl+C       |      |                 |              |    |

1.7. В открывшемся окне выбрать нужного врача из списка врачей отделения

| Провести и закр    | Записать Провести 🗈 Отчеты - Еще - ?                 | Выбрать Создать Создать группу       | В Найти Еще → ?                 |
|--------------------|------------------------------------------------------|--------------------------------------|---------------------------------|
| Тациент:           | Тестова Тест Тесто_ Комментарий: <<нет комментария>> | 🗌 Не использовать отбор по отделению |                                 |
| Медицинская карта: | <u>198</u>                                           | Наименование 🗸                       | Подразделение                   |
| Дата изменения:    | 01.01.2022 0:00:00 💼 Лечащий врач:                   | 📟 Иванов И.И.                        | Дневной стационар № 1 при поли_ |
|                    |                                                      |                                      |                                 |

#### 1.8. Нажать на кнопку «Провести и закрыть»

В результате в списке пациентов отделения у выбранного пациента отразится лечащий врач

| Пациенты отделения | Переведенные     | Выписанные | Лекарств  | венные назначения | Назна    | ченные услуги |              |             |                  |        |
|--------------------|------------------|------------|-----------|-------------------|----------|---------------|--------------|-------------|------------------|--------|
| <u>A</u> 🖉 🖌 [     | Информация       | - Действия | с пациент | том 👻 Просмотр    | эмк      | 🕒 Добавить МД | 1 <b>-</b> H | азначения 🕶 | Родильное отделе | ние 🕶  |
| Палата, Кой_ ФИО   |                  | Возраст    | М         | Медицинская кар_  | Ист. фи_ | Лечащий вр_   | Диета        | Комментарий | Дата поступления | Дата   |
| Палата №1 Тесто    | ва Тест Тестовна |            | 35, лет 1 | 198               | OMC      | Иванов И.И.   |              |             | 11.08.2021 13:40 | 11.08. |

#### 2. Оформление медицинских документов

2.1. В списке пациентов установить курсор на выбранного пациента, нажать на кнопку «**Добавить МД**» и выбрать из списка нужный ШМД (Шаблон Медицинского Документа).

Например, «Первичный осмотр в отделении стационара»

| 🗲 → ☆ Дневной стациона                                        | ар № 1 при поликлин                 | ике: Г      | Іост отделения стационара                                             |                           |
|---------------------------------------------------------------|-------------------------------------|-------------|-----------------------------------------------------------------------|---------------------------|
| Пациенты отделения Переведенные Выписанн                      | ные Лекарственные назначения        | я Назн      | аченные услуги                                                        |                           |
| 🔍 🔣 🕵 👹 Информация 🕶 Дей                                      | ствия с пациентом 👻 Просмот         | э ЭМК       | Добавить МД - Назначения - Родильное отдел                            | пение 👻 🥂 Список МД       |
| Палата, Кой_ ФИО Воз                                          | раст Медицинская кар_               | Ист. фи     | Выписной/переводной/посмертный эпикриз                                | Дата заведения мед. карты |
| Палата №1 Тестова Тест Тестовна                               | 35, лет 198                         | OMC         | Первичный осмотр в отделении стационара                               | 11.08.2021 13:40          |
|                                                               |                                     |             |                                                                       |                           |
|                                                               |                                     |             |                                                                       |                           |
| 2.2. Откроется фор                                            | ма заполнения Ш                     | ΜД          |                                                                       |                           |
| 🗲 → Тестова Тест Тестовна, 198 от                             | 11.08.21, Стационарная (С           | оздани      | e)                                                                    | 🗏 🗟 🗔 🗜 ×                 |
| Первичный осмотр в отделении стационара                       | : ШМДРедактора форм                 |             |                                                                       |                           |
| Основное Просмотр ЭМК Назначения услуг Услуги Пек. назначения | Компоненты крови Диагнозы Стандарты | Исполнители | Листки нетрудоспособности Назначение питания Назначение добавочного г | Еще -                     |
| Записать и закрыть 📳 📀 Документ готов Выбрать ШМД             | Открыть ГФ                          |             |                                                                       |                           |
| Заголовок МД: Первичный осмотр в отделении стационара         |                                     |             | Подбор ГФ                                                             |                           |
| Дата МД: 01.01.2022 0:00:00 🛗                                 |                                     |             | 🚍 Выбрать 🦻 Запятая Создать 📲 Настройки 👻 🚝 Иерархия                  | A 🛧 🛧 🍨 ?                 |
| Заполнить по МД                                               |                                     |             |                                                                       |                           |
|                                                               |                                     |             |                                                                       |                           |
|                                                               |                                     |             |                                                                       |                           |
|                                                               |                                     |             |                                                                       |                           |
| Анамнез заоолевания                                           |                                     |             |                                                                       |                           |
|                                                               |                                     |             |                                                                       |                           |
|                                                               |                                     |             |                                                                       |                           |
| Анамнез жизни                                                 |                                     | _           |                                                                       |                           |
|                                                               |                                     |             |                                                                       |                           |
|                                                               |                                     |             |                                                                       |                           |
| Объективные данные                                            |                                     |             |                                                                       |                           |
|                                                               |                                     |             |                                                                       |                           |
|                                                               |                                     |             |                                                                       |                           |
| Покальный статус                                              |                                     | •           |                                                                       | <b>X A Y X</b>            |

2.3. В левой части окна отражаются разделы, которые можно заполнить либо вручную, либо с помощью готовых фраз. Оба способа будут рассмотрены далее.

#### Ручное заполнение медицинского документа

1. Заполнить данные осмотра в левой части окна в соответствующих полях:

| 🛖 🔶 🔶 Тестов Т. Т., 19131, от 08.12.20                                                                                                    | 20 14:10:19                                                                                                    |
|----------------------------------------------------------------------------------------------------|----------------------------------------------------------------------------------------------------|
| Основное Сведения о пациенте Назначение услуг Услуги Лека                                                                                                    | оственные назначения – Компоненты крови – Диагнозы – Стандарты медицинской помощи – Еще 💌                                                                                                    |
| Первичный осмотр в отделении стационара: ШМДРе                                                                                                    | эдактора форм                                                                                                    |
| Записать и закрыть 🔚 😋 Документ готов Выбрать ШМД Открыть                                                                                                    | ΓΦ                                                                                                    |
|                                                                                                    |                                                                                                    |
| Заголовок МД: Первичный осмотр в отделении стационара                                                                                                    |                                                                                                    |
| Дата МД: 08.12.2020 13:48:17 💼                                                                                                    | 🚉 Выбрать 🔊 Запятая Создать - Настройки - 🗏 Иерархия 💩 😭 🔶 ?                                                                                                    |
|                                                                                                    | <ul> <li>Гастрит (все поля)</li> <li>Жалоб нет</li> </ul>                                                                                                    |
| Тест тест тест тест тест тест тест тест                                                                                                    | Анамнез заболевания                                                                                                    |
| TECT TECT TECT TECT TECT TECT TECT TECT                                                                                                    | = Stpræsense                                                                                                    |
| Анамнез заболевания                                                                                                    |                                                                                                    |
| тест тест тест тест тест тест тест тест                                                                                                    |                                                                                                    |
| TECT TECT TECT TECT TECT TECT TECT TECT                                                                                                    |                                                                                                    |
| тест тест тест тест тест тест тест тест                                                                                                    |                                                                                                    |
| Анамнез жизни                                                                                                    |                                                                                                    |
| тест тест тест тест тест тест тест тест                                                                                                    |                                                                                                    |
| тест тест тест тест тест тест тест тест                                                                                                    |                                                                                                    |
| тест тест тест тест тест тест тест                                                                                                    |                                                                                                    |
| Объективные данные                                                                                                    |                                                                                                    |
| 2 Hawatt Ha KHOTKV (Covna                                                                                                    | UITL                                                                                                    |
| Основное Сведения о пациенте Назначение услуг Услуги<br>Первичный осмотр в отделении стационара: Ш<br>Записать и закрыть С Слокумент готов Выбрать ШМД<br>Заголовок МД: Первичный осмотр в отделении стационара<br>Дата МД: 08.12.2020 13.48:17 В<br>Жалобы<br>Тест тест тест тест тест тест тест тест | Лекарственные назначения Компоненты крови Диагнозы Стандарты медицинской помос<br>IMДРедактора форм<br>Открыть ГФ<br>Подбор ГФ<br>Подбор ГФ |
| ОКУМЕНТОВ ПОСЛЕДУЮЩИХ ПАЦИЕНТОВ                                                                                                    |                                                                                                    |
| 1. Лля сохранения шаблона                                                                                                    | готовых фраз, в форме созлания мелицинского                                                                                                    |
|                                                                                                    | ать флазу из ШМЛ»                                                                                                    |
| кумента пажмите «Создать» - «Созда                                                                                                    | пь фразу из шиди.                                                                                                    |
| 🚹 🗧 🔶 ☆ Тестов Т. Т., 19131, от 08.12.20                                                                                                    | 20 14:50:01                                                                                                    |
|                                                                                                    | 2014.30.01                                                                                                    |
| Основное Сведения о пациенте Назначение услуг Услуги Лека                                                                                                    | 20 т+.00.0 т<br>роственные назначения Компоненты крови Диагнозы Стандарты медицинской помощи Еще —                                                                                                    |
| Основное Сведения о пациенте Назначение услуг Услуги Лека<br>1ервичный осмотр в отделении стационара: ШМДР                                                                                                    | ротвенные назначения Компоненты крови. Диагнозы. Стандарты медицинской помощи. Еще                                                                                                    |
| Основное Сведения о пациенте Назначение услуг Услуги Лека<br>Гервичный осмотр в отделении стационара: ШМДР<br>Записать и закорыть 🔲 😋 Документ готов Пенбоать ШМЛ Потконать                                                                                                    | рственные назначения Компоненты крови Диагнозы Стандарты медицинской помощи Еще<br>едактора форм<br>,гф                                                                                                    |

| оловок МД: Первичный осмотр в отделении стационара                            | Подбор ГФ                               |                                                  |  |  |  |  |
|-------------------------------------------------------------------------------|-----------------------------------------|--------------------------------------------------|--|--|--|--|
| а М.Д.: 08.12.2020 13:48:17 💼                                                 | 🚭 Выбрать 🌖 Запятая                     | Создать 🗸 Настройки 🗸 🖺 Иерархия 🚵 👷 🔶 🕐         |  |  |  |  |
| побы                                                                          | 🚍 Гастрит (все поля)                    | Создать простую фразу                            |  |  |  |  |
|                                                                               | 💻 Жалоб нет                             | Создать длинную фразу<br>Создать составную фразу |  |  |  |  |
| адооы жалооы жалооы жадооы жалооы Жалооы Жадооы<br>апобы жалобы жалобы жалобы | <ul> <li>Анамнез заболевания</li> </ul> |                                                  |  |  |  |  |
| адобы жалобы жалобы жадобы жалобы жалобы                                      | 🚍 Псориаз L40.0                         |                                                  |  |  |  |  |
| адобы жалобы жалобыжадобы жалобы жалобыжадобы жалобы 🗕 🗌                      | 🚍 St.praesense                          | Создать структурированную фразу                  |  |  |  |  |
| алобыжадобы жалобы жалобыжадобы жалобы жалобы 🥂 🦷 👘 👘 👘                       | 😑 Осмотр в отделении стаци              | 😌 Создать фразу из ШМД                           |  |  |  |  |
| TT TECT TECT TECT TECT TECT TECT TECT T                                       |                                         |                                                  |  |  |  |  |
|                                                                               |                                         |                                                  |  |  |  |  |
| CT TECT TECT TECT                                                             |                                         |                                                  |  |  |  |  |
| мнез жизни                                                                    |                                         |                                                  |  |  |  |  |
|                                                                               |                                         |                                                  |  |  |  |  |

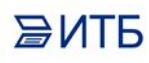

2. При необходимости, поместите этот шаблон в отдельную папку.

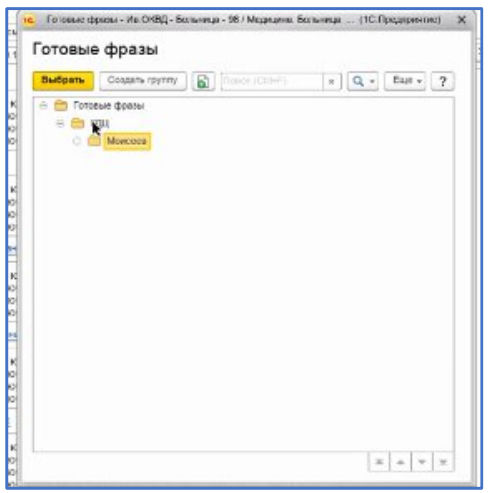

#### 3. Введите название шаблона

4. Определите кому он принадлежит. (если не указать, шаблон готовой фразы будет доступен для всех)

|                                                                                                    | Berforo note-anearena (10-Roenneerae)                                        | I II N M M M                              | Eus.        |
|----------------------------------------------------------------------------------------------------|------------------------------------------------------------------------------|-------------------------------------------|-------------|
| иенсалные                                                                                                    | Bullon contractors                                                           |                                           |             |
| нтепь;                                                                                                    | Выбрать Создать Са                                                           | продок                                    | ?           |
| estaveaux ucuraceaue                                                                                                    | B De non-aceanan     Anvenentioanoou                                         |                                           |             |
| де спруктуры:                                                                                                    | E 🖾 Boer 🖉                                                                   |                                           |             |
| R                                                                                                    |                                                                              |                                           |             |
| N U E                                                                                                    |                                                                              |                                           | Ea          |
| a                                                                                                    |                                                                              |                                           |             |
| смотр врача полиі<br>/Заголовок/МД[]]                                                                                                    |                                                                              |                                           |             |
| Жалобы[]]<br>ьбюьт юбьт юбьт                                                                                                    |                                                                              |                                           | юбьт юбьт   |
| DET TEORET RODET<br>SET RODET                                                                                                    |                                                                              |                                           | 1005T 1005T |
| АнамнезЖизни[]]                                                                                                    | × .                                                                          | τ <u>π</u>                                | × ofer ofer |
| NUMBER OF BUILDING AND A DESCRIPTION OF A DESCRIPTION OF | <ul> <li>Departments, and something their submer togethery mouth.</li> </ul> | Показывать недействительных пользователей | 10001 10001 |

5. Кроме шаблона готовых фраз можно сохранить «**Диагноз**». Для этого в том же окне карточки пациента перейдите в раздел «**Диагнозы по МКБ10**» - «**Подбор**»

| Поориаз L40.0: Готовая фраза (создание) * (10:Предприятие) |                     |              |                                 |
|------------------------------------------------------------|---------------------|--------------|---------------------------------|
| Псориаз L40.0: Готовая фраза (создание)                    | *                   |              |                                 |
| Основное Головые факазы для шабловае медицинских до        | нументов Инскарама. | готовые фраз | 8794                            |
| Записать и закрыть Записать                                |                     |              | tus - ?                         |
| Готовая фраза Назначенные услуги Лекарственные назначения  | Диалнозы по МК510 И | сполнители   |                                 |
| 20 Raptop + +                                              |                     |              |                                 |
| MKE10 Haveseeeeee MKE10                                    |                     |              | Степень обоснованности диалноза |
|                                                            |                     |              |                                 |
|                                                            |                     |              |                                 |
|                                                            |                     |              |                                 |
|                                                            |                     |              |                                 |

#### 6. Нажмите «Записать и закрыть»

В итоге на закладке Готовый фразы сохранится настроенный шаблон заполнения медицинского документа, который в дальнейшем можно использовать для автоматического заполнения медицинского документа других пациентов:

| 💼 🗲 🔿 📩 Тестов Т. Т., 19131, от 08.12.2020                                                                                                    | 0 14:50:01                                                                                                    |
|----------------------------------------------------------------------------------------------------|----------------------------------------------------------------------------------------------------|
| Основное Сведения о пациенте Назначение услуг Услуги Лекарс                                                                                                    | твенные назначения Компоненты крови Диагнозы Стандарты медицинской помощи Еще 💌                                                                                                    |
| Первичный осмотр в отделении стационара: ШМДРед                                                                                                    | ı,актора форм                                                                                                    |
| Записать и закрыть 🔚 📀 Документ готов 🛛 Выбрать ШМД 🔹 Открыть ГФ                                                                                                    | Ρ                                                                                                    |
| Заголовок МД: Первичный осмотр в отделении стационара<br>Дата МД: 08.12.2020 13.48.17  Жалобы<br>Жалобы жалобы жалобы жадобы жалобы жалобы жадобы<br>жадобы жалобы жалобы жалобы жалобы жалобы<br>жадобы жалобы жалобы жалобы жалобы жалобы<br>жадобы жалобы жалобы жалобы жалобы жалобы жалобы<br>жалобы жалобы жалобы жалобы жалобы жалобы жалобы<br>жалобы жалобы жалобы жалобы жалобы жалобы жалобы<br>жалобы жалобы жалобы жалобы жалобы жалобы жалобы<br>жалобы жалобы жалобы жалобы жалобы жалобы жалобы<br>Анамнез заболевания | Подбор ГФ<br>Выбрать Эзапятая Создать Настройки Сераржия S ( ? ?<br>Гастрит (все поля)<br>Жалоб нет<br>Ананиназ заболевания<br>Псориаз L40.0<br>Создать Инастройки Сераржия<br>Осмотр в отделении стационара |
| Тест тест тест тест тест тест тест тест                                                                                                    |                                                                                                    |
| Анамнез жизни                                                                                                    |                                                                                                    |
| TOAT TOAT YOAT TOAT TOAT TOAT TOAT TOAT                                                                                                    |                                                                                                    |

# Заполнение медицинского документа с помощью сохраненной Готовой фразы.

При формировании нового медицинского документа в правой части в разделе «Подбор ГФ» выберете сохраненную настройку и два раза кликните на нее:

| 💼 🗲 🔿 🏠 Тестов Т. Т., 19131, от 08.12.2020 14:50:01                                                                                                    |                                                                 |
|----------------------------------------------------------------------------------------------------|-----------------------------------------------------------------|
| Основное Сведения о пациенте Назначение услуг Услуги Лекарственные назначения Компо<br>Первичный осмотр в отделении стационара: ШМДРедактора форм<br>Записать и закрыть 🗐 😋 Документ готов Выбрать ШМД Открыть ГФ                                                                                          | оненты крови Диагнозы <u>Стандарты медицинской помощи</u> Еще 🛩 |
| Заголовок М.Д. Первичный осмотр в отделении стационара<br>Дата М.Д.: 08.12.2020 13:48:17  Выбрать Эзапятая<br>Жалобы Подбор ГФ Выбрать Эзапятая Выбрать Эзапятая В Подбор ГФ Выбрать Эзапятая П Подмая L4.00 В Халоб нет Аналиез заболевания П Аналиез заболевания П Аналиез заболевания П Аналиез жизни П | Создать • Настройки • 🖺 Иерархия 🔊 🖈 💽 ?                        |

В результате документ заполнится всеми данными, которые были сохранены, включая **Диагнозы**, **Лекарственные назначения** и **Назначения услуг**:

Жалобы

жадобы жалобы жалобы жадобы жалобы жалобы жадобы жалобы жалобы жадобы жалобы жалобы

| 🛖 🔶 ☆ Тестов Т. Т., 19131, от 08.12.2020                                                                                                    | 0 14:50:01                                                                                                    |
|----------------------------------------------------------------------------------------------------|----------------------------------------------------------------------------------------------------|
| Основное Сведения о пациенте Назначение услуг Услуги Лекарст                                                                                                    | твенные назначения Компоненты крови Диагнозы Стандарты медицинской помощи Еще.                                                                |
| Первичный осмотр в отделении стационара: ШМДРед                                                                                                    | актора форм                                                                                                    |
| Записать и закрыть 🔲 💽 Документ готов Выбрать ШМД Открыть ГФ                                                                                                    | Þ                                                                                                    |
| Заголовок М.Д. Первичный осмотр в отделении стационара                                                                                                    | Подбор ГФ                                                                                                    |
| Дата МД: 08.12.2020 13:48:17 📋                                                                                                    | 🕵 Выбрать 🎐 Запятая Создать - Настройки - 💄 Иерархия 🗟 👷 🗣 🗣 ?                                                                                |
| Жалобы                                                                                                    | = Гастрит (все поля)                                                                                                    |
| жадобы жалобы жадобы жадобы жалобы жалобы жадобы<br>жалобы жалобы жадобы жалобы жалобы<br>жадобы жалобы жалобы жалобы жалобы жалобы<br>жадобы жалобы жалобы жалобы жалобы жалобы жалобы<br>жалобы жалобы жалобы жалобы жалобы жалобы<br>жалобы жалобы жалобы жалобы жалобы жалобы<br>жалобы жалобы жалобы жалобы жалобы жалобы жалобы | <ul> <li>Жалоб нет</li> <li>Анамнез заболевания</li> <li>Псориаз L40.0</li> <li>Stpraesense</li> <li>Осмотр в отделении стационара</li> </ul> |
| рест тест тест тест тест тест тест тест                                                                                                    |                                                                                                    |
| Анамнез жизни                                                                                                    |                                                                                                    |
| Tect tect tect tect tect tect tect tect                                                                                                    |                                                                                                    |
|                                                                                                    | FI                                                                                                    |
| 2.4. Если работа по документу зав                                                                                                    | зершена, нажмите « <b>Документ готов</b> »:                                                                                                   |
| ▲ ← → ☆ Тестов Т. Т., 19131, от 08.12.2020                                                                                                    | 14:50:01                                                                                                    |
| Основное Сведения о пациенте Назначение услуг Услуги Лекарсте                                                                                                    | венные назначения <u>Компоненты крови</u> Диагнозы <u>Стандарты медицинской помощи Еще</u>                                                    |
| Первичный осмотр в отделении стационара: ШМДРеда                                                                                                    | актора форм                                                                                                    |
| Записать и закрыть 🔚 💽 Документ готов Выбрать ШМД Открыть ГФ                                                                                                    |                                                                                                    |
| Заголовок М.Д.: Первичный осмотр в отделении стационара                                                                                                    | Подбор ГФ<br>Выбрать Эзапятая Создать - Настройки - ЕИерархия 🗟 🚖 🔶 ?                                                                         |

Если требуется что-то изменить в готовом документе, то нажмите на кнопку «Документ не готов»

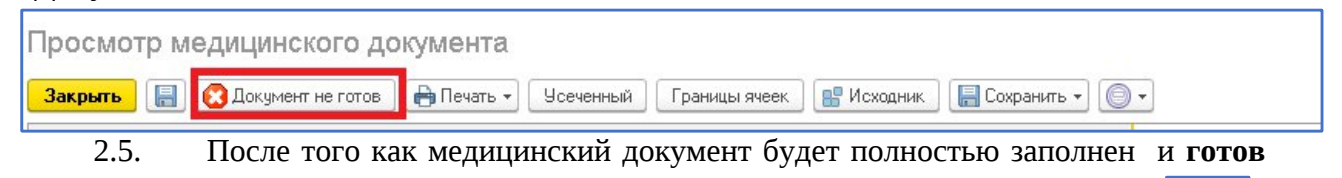

— Гастрит (все поля)

Анамнез заболевания

💻 Жалоб нет

его нужно подписать ЭЦП (электронной цифровой подписью) с помощью кнопки

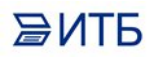

| 💼 🗲 🔿 🏠 Тестов Т. Т., 19131, от 08.12.2020 15:01:38 |                                                                                                   |                                           |  |  |  |  |  |  |  |
|-----------------------------------------------------|---------------------------------------------------------------------------------------------------|-------------------------------------------|--|--|--|--|--|--|--|
| Основное Сведения                                   | о пациенте Назначение услуг Услуги Лекарстве                                                      | нные назначения Компоненты крови Диагнозь |  |  |  |  |  |  |  |
| Просмотр медицинского документа                     |                                                                                                   |                                           |  |  |  |  |  |  |  |
| Закрыть 📳 💽 Док                                     | Закрыть 📳 🔞 Документ не готов 📄 Печать 🗸 Усеченный 🛛 Границы ячеек 🔡 Исходник 🛛 🔚 Сохранить 🔻 🎯 🗸 |                                           |  |  |  |  |  |  |  |
|                                                     |                                                                                                   |                                           |  |  |  |  |  |  |  |
|                                                     | Первичный осмотр в отделении стационара                                                           |                                           |  |  |  |  |  |  |  |
| Пациент:                                            | Тестов Тестов Тестович                                                                            | № карты:                                  |  |  |  |  |  |  |  |
| Дата рождения:                                      | 01.01.1985                                                                                        | Пол:                                      |  |  |  |  |  |  |  |
| Назначил:                                           |                                                                                                   | Дата выполнения:                          |  |  |  |  |  |  |  |

#### 3. Назначение услуг пациенту

3.1. Для назначения услуг пациенту нужно списке пациентов отделения установить курсор на выбранного пациента, нажать на кнопку «**Назначение**» и выбрать «**Назначение услуг**»

| Тациенты отделения | Переведенные    | Выписанные   | Лекарств   | енные назначения | Назнач   | енные услуги  |     |                      |                |             |
|--------------------|-----------------|--------------|------------|------------------|----------|---------------|-----|----------------------|----------------|-------------|
| <u>a</u> 🛯 🗶 🛔     | Информация      | я 🔹 Действия | с пациенто | ом 👻 Просмотр    | эмк 🔇    | 🕑 Добавить МД | 1-1 | Назначения - Родильн | ое отделение 👻 | Списа       |
| Палата, Кой_ ФИО   |                 | Возраст      | M          | едицинская кар_  | Ист. фи_ | Лечащий вр_   | Дие | Назначение услуг     |                | заведения   |
| Палата №1 Тестов   | а Тест Тестовна |              | 35, лет 19 | 98               | OMC      | Иванов И.И.   |     | Лекарственные назна  | ачения         | .2021 13:40 |
|                    |                 |              |            |                  |          |               |     | Питание              | •              |             |

3.2. В правой части открывшегося окна найти нужную услугу по коду ли по наименованию, двойным кликом мыши или кнопкой «Выбрать» перенести услугу в левую часть окна

| ( | ← →      | 🗌 ☆ Тестова Те             | ест Тестовна      | ж <mark>25.01</mark> .1 | 988 (35 лет   | ) №198: H | lазначение у | слуг              |                          |          | 2   |
|---|----------|----------------------------|-------------------|-------------------------|---------------|-----------|--------------|-------------------|--------------------------|----------|-----|
| 1 | Записат  | <b>ь и закрыть</b> 📳 🔒 Печ | нать 👻 🚺 Места и  | спользования            | •             |           |              |                   |                          | Еще      | - ? |
| 1 | формлени | e                          |                   |                         |               |           |              | Подбор Сетка      |                          |          |     |
| [ | 8        |                            | Выбрать биоматері | нал 🕶 🗌 :               | <b></b>       |           |              | Оформление Станда | арты: 🗌 Планы лечения: 🗌 |          |     |
|   | Apr.     | Номенклатура               | Рабочее место     | Дата                    | Статус услуги | Сотрудник | Ист. фин.    | 🚍 Выбрать 🛃       | 🚖 🛛 Настройки 👻 📇 И      | Герархия |     |
|   |          | Номенк латура атала        | Выбранный         | Время                   |               |           | Соглашение   | Ист. фин.: Соглаш | ение:                    |          | 2   |
|   | A04.0.   | Ультразвуковое исследова   |                   | 07.12.2020              | Назначена     |           | OMC          | OMC - Coras-I     | мед                      | 1        | - 0 |
|   |          |                            | Ł                 | 11:08                   | (07.12.2020   |           |              |                   | × ) (ультр               |          | ×   |
|   |          | 812                        |                   |                         |               |           |              | Арт. 4            | Наименование             | Цена     |     |
|   |          |                            |                   |                         |               |           |              | A03.09.001.003    | Бронхоскопия с использ   |          | 1 🖓 |
|   |          |                            |                   |                         |               |           |              | A03.26.011.001    | Ультразвуковая кератоп   |          | 1 🖓 |
|   |          |                            |                   |                         |               |           |              | A04.01.001        | Ультразвуковое исслед    |          | 1 🖓 |
|   |          |                            |                   |                         |               |           |              | A04.01.002        | Ультразвуковое исслед    |          | 1 🛛 |
|   |          |                            |                   |                         |               |           |              | A04.03.001        | Ультразвуковое исслед    |          | 1 🛛 |
|   |          |                            |                   |                         |               |           |              | A04.03.002        | Ультразвуковое исслед    |          | 1 🖓 |
|   |          |                            |                   |                         |               |           |              | A04.03.003        | Ультразвуковая денсито   |          | 1 🖓 |

3.3. Если к данной услуге настроено рабочее место с планированием «В заказе» (т.е. в порядке живой очереди), то «Рабочее место», «Дата» и «Время» в строке по выбранной услуге подставятся автоматически текущим (есть возможность изменить на более позднее). Если же настроено рабочее место с планированием «В сетке», то будет

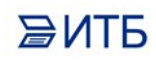

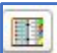

возможность запланировать услугу на определенную дату и время по кнопке «Планирование услуг»

| ← → Записать | ) ☆ Тестова Те<br>и закрыть) 📳 🔒 Печа  | ест Тестовна               | а Ж 25.01.1<br>спользования | 988 (35 ле<br><b>э</b>   | т) №198: I | Назначение              | услуг                                                                 |
|--------------|----------------------------------------|----------------------------|-----------------------------|--------------------------|------------|-------------------------|-----------------------------------------------------------------------|
| Оформление   | 11 11 11 11 11 11 11 11 11 11 11 11 11 | Выбрать биоматері          | нал 🔻 🗌 :                   | iii)                     | <b>F</b> 5 |                         | Подбор Сетка<br><u>Феормление</u> Стандарты: Планы лечения:           |
| Арт.         | Номенклатура<br>Номенклатура этапа     | Рабочее место<br>Выбранный | Дата<br>Время               | Статус услуги            | Сотрудник  | Ист. фин.<br>Соглашение | Выбрать S (+) Настройки - Рерархия                                    |
| A04.0        | Ультразвуковое исследова               |                            | 07.12.2020                  | Назначена<br>(07.12.2020 |            | OMC                     |                                                                       |
|              |                                        |                            |                             |                          |            |                         | Арт. ↓ Наименование Цена<br>А03.09.001.003 Боонжоскопия с использ 1 Ф |

3.4. Если нужно назначить несколько услуг, то подбор и планирование нужно повторить несколько раз.

#### 3.5. Нажать на кнопку «Записать и закрыть»

| +                  |         | 🛛 🕁 Тестова Тес                    | т Тестовна                 | Ж 25.01.19    | 988 (35 лет              | ) №198: H | азначение у             | слуг ,                                               |
|--------------------|---------|------------------------------------|----------------------------|---------------|--------------------------|-----------|-------------------------|------------------------------------------------------|
| <u>0</u><br>0<br>0 | рмление |                                    | Выбрать биоматери          | ал т          |                          | <b>•</b>  |                         | Подбор Сетка<br>Оформление Стандарты: Планы лечения: |
|                    | Арт.    | Номенклатура<br>Номенклатура этапа | Рабочее место<br>Выбранный | Дата<br>Время | Статус услуги            | Сотрудник | Ист. фин.<br>Соглашение | 🚭 Выбрать 🍰 🚖 Настройки 🔹 🚆 Иерархия                 |
|                    | A04.0   | Ультразвуковое исследова           |                            | 07.12.2020    | Назначена<br>(07.12.2020 |           | OMC                     | OMC + Coras-MEA + P                                  |
|                    |         |                                    |                            |               |                          |           |                         | Хрт. ↓ Наименование Цена                             |

#### 4. Назначение лекарственных препаратов

4.1. В списке пациентов отделения установить курсор на выбранном пациенте, нажать на кнопку «Назначения» и выбрать «Лекарственные назначения»

| Тациенты отдел | пения Переведенные І  | Выписанные Лекаро                    | ственные назначения | Назнач   | ченные услуги |     |                                  |                 |
|----------------|-----------------------|--------------------------------------|---------------------|----------|---------------|-----|----------------------------------|-----------------|
| <u>Q</u> 関 🖌   | Информация            | <ul> <li>Действия с пацие</li> </ul> | ентом 👻 Просмотр    | ЭМК      | 🕀 Добавить МД | 1.  | Назначения - Родильное отделение | е 👻 🧰 Список МД |
| Палата, Кой_   | ФИО                   | Возраст                              | Медицинская кар_    | Ист. фи_ | Лечащий вр_   | Дие | Назначение услуг                 | заведения мед.  |
| Палата №1      | Тестова Тест Тестовна | 35, лет                              | 198                 | OMC      | Иванов И.И.   |     | Лекарственные назначения         | 3.2021 13:40    |
|                |                       |                                      |                     |          |               |     | Питание                          |                 |

4.2. В открывшейся форме нажать на кнопку «Подбор»

| Запи   | сать и закрыть       | Подбор | B 🗉 🗳       | 3         | 50         | ↓R | я↓ Вывести с | писок   | 🖶 Печ  | нать     | Назначения преды | ідущих госпиталі | ізаций |       | Еще 🕶 | ?    |
|--------|----------------------|--------|-------------|-----------|------------|----|--------------|---------|--------|----------|------------------|------------------|--------|-------|-------|------|
| ірепар | рат                  |        | Форма выпус | ка График |            |    | Ед. изм.     | Разовая | я доза | Инструкц | ия               |                  |        | 07.12 | 08.12 | 09.1 |
|        |                      |        |             | Способ г  | применения |    |              | Суточна | я доза |          |                  |                  |        |       |       |      |
|        |                      |        |             |           |            |    |              |         |        |          |                  |                  |        |       |       |      |
| азнач  | иения текущего докум | ента   |             |           |            |    |              |         |        |          |                  |                  |        |       |       | 0    |

4.3. Откроется форма «**Подбор товаров**», в которой можно осуществить поиск лекарственного препарата.

| Перенести в документ Ст      | гандарты мед. помощи              | Еще - ?                 |
|------------------------------|-----------------------------------|-------------------------|
| Готовые лекарственные формы  | Изготавливаемые лекарственные фор | рмы Прочая номенклатура |
| Найти Отменить поиск         |                                   | Еще 🕶                   |
| СМНН, Действующее вещество   | Латинское наименова               | ние                     |
| = 1-(4-БРОМФЕНИЛ)ВИОЛУРО     | ОВАЯ КИСЛОТ_                      |                         |
| = 4-НИТРО-N-[(1RS)-1-(4-ФТОР | ФЕНИЛ)-2-(1                       |                         |
| 7,9-ДИБРОМ-2H-[1]БЕНЗОПІ     | 1PAHO[2,3-D]П                     |                         |
| - ACIDUM DL-LIPONICUM+ACI    | DUM KETOGL                        |                         |
| - AGNUS-CASTUS+LYCOPODI      | ЛМ+ИОХИМЕИ_                       |                         |
| - ARANEUS DIADEMATUS+HE      | KLA-LAVA+KA_                      |                         |
| - CHINA RUBRA+АДРЕНАЛИН      | УМ+ВИНКА M_ Calcii chloridum      |                         |
| = CHINA RUBRA+AKOHИТУМ       | НАПЕЛЛУС+А                        |                         |
| СКАВКО VESPA+AMMOHUY         | М БРОМАТУМ                        |                         |
| F(AB')2 ФРАГМЕНТЫ АНТИТ      | ГЕЛ МОНОКЛ                        |                         |
| - HYDRASTIS CANADENSIS+K     | АЛИУМ БИХР                        |                         |
| - HYPERICUM PERFORATUM+      | АКОНИТУМ Н_                       |                         |
| = IPECACUANHA CEPHAELIS+     | АКОНИТУМ Н_                       |                         |
| PLACENTA SUIS+SEMECARF       | US ANACARDI_                      |                         |
| PLACENTA SUIS+THUJA OCO      | CIDENTALIS+A_                     |                         |
| PLUMBUM METALLICUM+AM        | БРА ГРИЗЕА+_                      |                         |
| R-ОНДАНСЕТРОН табл. 2 мг     | , R-OHДAHCE_ R-Ondansetronum      |                         |
| R-ОНДАНСЕТРОН табл. 4 мг     | , R-OHДAHCE_ R-Ondansetronum      |                         |
| SABADILLA OFFICINALIS+АЛ     | ЛИУМ ЦЕПА+                        |                         |
| - CENDEDUM/UN TECTODUM       |                                   | <b>X A Y</b>            |

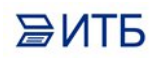

4.4. Зайдя в меню «Еще» - «Настройки», можно поставить галку «Запрашивать количество»

| Tops                      | 0808        | DODME PL     | писка График         |          |       | Pag     | евая доза  | Инструк |
|---------------------------|-------------|--------------|----------------------|----------|-------|---------|------------|---------|
| Подбор товаро             | ов: Меди    | цинский      | документ (           | . C      | : [   | I X     | іная доза  |         |
| Перенести в документ      | Стандарты м | ед. помощи   |                      | 1        | Еще 🕶 | ?       |            |         |
| Готовые лекарственные фор | мы Изготавл | пиваемые лен | карственные формы    | Прочая н | Пе    | ренести | в документ | -       |
| Найти Отменить пои        | ж           | 🖌 🖌 3a       | апрашивать количеств | 30       | Ha    | стройки |            | •       |
| СМНН, Действующее вещес   | тво         | Латин        | ское наименование    |          | Гор   | ячие кл | авиши      | •       |
| = 1-(4-БРОМФЕНИЛ)ВИОЛ     | УРОВАЯ КИС  | TOT_         |                      |          | Ста   | ндарты  | мед. помоц | ци      |
| = 4-НИТРО-N-[(1RS)-1-(4-Ф | ТОРФЕНИЛ)-2 | 2-(1         |                      |          | 🔘 Из  | менить  | PODMV      |         |
| = 7,9-ДИБРОМ-2Н-[1]БЕНЗ   | ОПИРАНО[2,3 | -D]П_        |                      |          | 0.0   |         |            |         |
| - ACIDUM DL-LIPONICUM     | ACIDUM KETO | GL           |                      |          | ? Cn  | авка    |            | F1      |
| - AGNUS-CASTUS+LYCOP      | ОDIUM+ИОХИ  | МБИ_         |                      |          |       |         |            |         |
|                           | HERIALAVA.  | KA           |                      |          |       |         |            |         |

В этом случае при выборе препарата двойным кликом мыши будет открываться окно для заполнения количества и способа приема

| Перенести в документ Ст                       | андарты мед. по | мощи  | 1       |           |       |             | Еще     | - ?    | -   |   |
|-----------------------------------------------|-----------------|-------|---------|-----------|-------|-------------|---------|--------|-----|---|
| Готовые лекарственные формы                   | Изготавливае    | чые л | екарс   | твенные ф | ормы  | Прочая н    | юменк   | латура |     |   |
| Найти Отменить поиск                          |                 |       |         |           |       |             | E       | Ξще ◄  |     |   |
| СМНН, Действующее вещество                    |                 | Лати  | инское  | е наимено | вание |             |         |        |     |   |
| <ul> <li>SABADILLA OFFICINALIS+АЛ.</li> </ul> | ПИУМ ЦЕПА+_     |       |         |           |       |             |         |        |     |   |
| SEMPERVIVUM TECTORUM+                         | THUJA OCCID_    |       |         |           |       |             |         |        |     |   |
| - THUJA OCCIDENTALIS+ALIA                     | ДУМ СИЛИЦИ      |       |         |           |       |             |         |        |     |   |
| 😑 АБАКАВИР табл. 600 мг. АБА                  | АКАВИР          | Abad  | cavirum | n         |       |             |         |        |     |   |
| АБАКАВИР табл 150 мг АБА                      | КАВИР           | Ahad  | cavinum | n         |       |             |         |        |     |   |
| Ввод количества                               |                 |       |         |           |       |             | Ð       | :      |     | ) |
| БАКАВИР табл. 600 мг.                         | -               |       |         |           |       |             |         |        |     |   |
| зовая доза назначено:                         | .000            |       |         |           |       |             |         |        |     |   |
| юсоб применения:                              | •               | Ŀ     | Услуг   | а манипул | яция: |             |         |        | -   | C |
|                                               |                 |       |         | 0         |       | 00100000000 | <u></u> | 0      | 000 |   |

• Нужно заполнить поля **«Разовая доза назначено»**, **«Способ применения»**, **«График назначения»**, **«Суточная доза назначения»** - рассчитается в зависимости от графика назначения:

• Можно нажать на кнопку «**Уточнить время**» и выбрать время приема лекарственного препарата

|                                                         | АКАВИР ТАОЛ. ТОО МГ, АБАКАВИР                 | Abacavirum                             |             |
|---------------------------------------------------------|-----------------------------------------------|----------------------------------------|-------------|
| 🕁 Ввод коли                                             | чества                                        |                                        | ∂ : □ ×     |
| АБАКАВИР табл. 600                                      | 0 мг.                                         |                                        |             |
| Разовая доза назначен                                   | o: 1,000 🖩                                    |                                        |             |
| Способ применения:                                      | Для приема внутрь                             | - Ф Услуга манипуляция:                | - C         |
| График назначения:                                      | З раза в день                                 | Суточная доза назначения               | 3.000 🗐     |
| 00.00 01.00                                             |                                               |                                        |             |
| 12.00 12.00                                             |                                               |                                        | 22.00       |
| 12:00                                                   | 14:00                                         |                                        | 22:00 23:00 |
|                                                         |                                               |                                        | Отмена ?    |
|                                                         | ИРАТЕРОН табл 250 мг. АБИРАТЕ                 | POH Abirateronum                       |             |
| • после этого                                           | э нажать на кнопку « <b>О</b>                 | N»                                     |             |
| В результате                                            | выбранный препарат                            | перенесется в нижнюю часть окна        |             |
| 🔄 Подбор т                                              | оваров: Медицин                               | ский документ ( 🖉 🕴 🗆                  | ×           |
| Перенести в док                                         | умент Стандарты мед. по                       | омощи                                  | ?           |
| Готовые лекарствен                                      | ные формы Изготавливае                        |                                        | /Da         |
|                                                         |                                               |                                        |             |
| Наити Отме                                              | нить поиск                                    | Еще                                    | •           |
| СМНН, Действующ                                         | ее вещество                                   | Латинское наименование                 |             |
| SABADILLA OF                                            | FICINALIS+АЛЛИУМ ЦЕПА+                        |                                        |             |
| SEMPERVIVUM                                             | I TECTORUM+THUJA OCCID_                       |                                        |             |
| = THUNA OCCIDE                                          | NTALIS+AUИЛУМ СИПИЦИ                          |                                        |             |
| АБАКАВИР таб                                            | л. 600 мг, АБАКАВИР                           | Abacavirum                             |             |
| АБАКАВИР так                                            | л. 150 мг, АБАКАВИР                           | Abacavirum                             |             |
| АБАКАВИР Та                                             |                                               | Abacavirum                             |             |
|                                                         |                                               | Abacavirum                             | -           |
|                                                         |                                               | Abacavirum + Zidovudinum + Lamivudinum | -           |
|                                                         |                                               | Abataceptum                            |             |
|                                                         |                                               | Abataceptum                            |             |
|                                                         |                                               | / balaceplan                           |             |
|                                                         |                                               | <b>X A V</b> 3                         | z           |
| _                                                       |                                               |                                        |             |
|                                                         |                                               |                                        |             |
| Всего подобрано                                         | одна позиция» «(скрыть)                       |                                        |             |
| <mark>Зсего подобрано</mark><br>Іодобранные тор         | « <mark>одна позиция» «(скрыть)</mark><br>ры  | 12                                     |             |
| <mark>Всего подобрано</mark><br>Іодобранные точ<br>N    | «одна позиция» «(скрыть)<br>ры                | source Fpetranser                      | -           |
| Зсего подобрано<br>Подобранные тор<br>N H<br>1 АБАКАВИР | одна позиция» «(скрыть)<br>ры<br>табл. 600 мг | Браза в день, 07:00; 14:00; 20:00      |             |
| Всего подобрано<br>Іодобранные точ<br>N 1 АБАКАВИР      | одна позиция» «(скрыть)<br>ры<br>табл. 600 мг | Граза в день, 07:00; 14:00; 20:00      |             |
| Всего подобрано<br>Подобранные точ<br>N<br>1 АБАКАВИР   | одна позиция» «(скрыть)<br>ры<br>табл. 600 мг | Граза в день, 07:00; 14:00; 20:00      |             |
| Всего подобрано<br>Іодобранные точ<br>N 1 АБАКАВИР      | одна позиция» «(скрыть)<br>ры<br>табл. 600 мг | Граза в день, 07:00; 14:00; 20:00      |             |

4.5. Можно выбрать другой вариант настройки формы – сняв галку «Запрашивать количество»

В этом случае при выборе препарата двойным кликом мыши дополнительное окно не будет открываться, а препарат будет сразу перемещаться в нижнюю часть. Количество и способ приемы будет заполняться уже в строке в списке лекарственных препаратов

| Перенести в документ Стандарты мед                     | ц. помощи                                         |
|--------------------------------------------------------|---------------------------------------------------|
| Готовые лекарственные формы Изготавлие                 | заемые лекарственные формы Прочая номенклатура    |
| Найти Отменить поиск                                   | Еще 👻                                             |
| СМНН, Действующее вещество                             | Латинское наименование                            |
| - АБЕМАЦИКЛИБ табл. 100 мг., АБЕМАЦИК                  | Abemaciclibum                                     |
| - АБЕМАЦИКЛИБ табл. 150 мг., АБЕМАЦИК                  | Abemaciclibum                                     |
| - АБЕМАЦИКЛИБ табл. 200 мг., АБЕМАЦИК                  | Abemaciclibum                                     |
| <ul> <li>АБЕМАЦИКЛИБ табл. 50 мг, АБЕМАЦИКГ</li> </ul> | 1_ Abemaciclibum                                  |
|                                                        | 1 Abireteren ur                                   |
| 🚍 АБИРАТЕРОН табл. 250 мг, АБИРАТЕРОН                  | Abirateronum                                      |
|                                                        | Abirateronum                                      |
| АБРИКОСА СЕМЕНА+АПОЙНОЕ ЛЕРЕВО                         | +                                                 |
| АБРУСА МОПИТВЕННОГО ПИСТЬЕВ ЭКО                        | Levomentholum + Extractum radicibus Glycymbizae   |
| АБРУСА МОЛИТВЕННОГО СЕМЯН ЭКСТИ                        | P Levomentholum + Extractum radicibus Glycymhizae |
| <ul> <li>АБРУСА МОЛИТВЕННОГО СЕМЯН ЭКСТИ</li> </ul>    | P Levomentholum + Extractum radicibus Glycymbizae |
|                                                        |                                                   |
|                                                        |                                                   |
| сего подобрано «две позиции» «(скрыт                   | b)»                                               |
| одобранные товары                                      |                                                   |
| N Назначери Фо                                         | орма выпуска График назначения                    |
|                                                        |                                                   |
|                                                        | 6 pada 6 galo, 67.66, 74.66, 25.66                |
| 2 Abril ATEL OT 1801. 230 M                            |                                                   |

4.6. После того, как будут подобраны препараты, нужно в верхней части окна нажать на кнопку «**Перенести в документ**»

| Перенести в до                    | ста                            | андарты мед. по | мощи        |                     | Еще - ?              |
|-----------------------------------|--------------------------------|-----------------|-------------|---------------------|----------------------|
| Готовые лекарстве                 | енные формы                    | Изготавливае    | мые лекарст | твенные формы       | Прочая номенклатура  |
| Найти Отм                         | енить поиск                    |                 |             |                     | Еще -                |
| СМНН, Действую                    | цее вещество                   |                 | Латинское   | наименование        |                      |
| - АБЕМАЦИКЛІ                      | ИБ табл. 100 мг.               | АБЕМАЦИК_       | Abemaciclib | oum                 |                      |
| - АБЕМАЦИКЛІ                      | ИБ табл. 150 мг.               | АБЕМАЦИК_       | Abemaciclib | oum                 |                      |
| - АБЕМАЦИКЛІ                      | 1Б табл. 200 мг.               | АБЕМАЦИК_       | Abemaciclib | oum                 |                      |
| - АБЕМАЦИКЛІ                      | 4Б табл. 50 мг. J              | АБЕМАЦИКЛ_      | Abemaciclib | oum                 |                      |
| - АБИРАТЕРОН                      | <mark>I табл. 500 мг, А</mark> | БИРАТЕРОН       | Abirateronu | m                   |                      |
| - АБИРАТЕРОН                      | табл. 250 мг. А                | БИРАТЕРОН       | Abirateronu | m                   |                      |
| - АБИРАТЕРОН                      | табл. 250 мг. А                | БИРАТЕРОН       | Abirateronu | m                   |                      |
| - АБИРАТЕРОН                      | табл. 500 мг. А                | БИРАТЕРОН       | Abirateronu | m                   |                      |
| - АБРИКОСА С                      | ЕМЕНА+АЛОЙН                    | ОЕ ДЕРЕВО+_     |             |                     |                      |
| = АБРУСА МОЛ                      | ИТВЕННОГО ЛІ                   | ИСТЬЕВ ЭКС_     | Levomenth   | olum + Extractum ra | adicibus Glycymhizae |
| - АБРУСА МОЛ                      | ИТВЕННОГО С                    | ЕМЯН ЭКСТР_     | Levomenth   | olum + Extractum ra | adicibus Glycymhizae |
| - АБРУСА МОЛ                      | ИТВЕННОГО С                    | ЕМЯН ЭКСТР_     | Levomenth   | olum + Extractum ra | adicibus Glycymhizae |
| -                                 |                                | HOUSKETS        | .i .i.      | · <u>F</u>          | X A Y Y              |
| сего подобрано<br>Іодобранные тов | «две позиция<br>ары            | 1» «(СКрыть)»   |             |                     |                      |
| V Назначени                       | 1e                             | Форм            | а выпуска   | График назначе      | ения                 |
| 1 АБАКАВИ                         | Р табл. 600 мг                 |                 |             | 3 раза в день, (    | 07:00; 14:00; 20:00  |
| 2 АБИРАТЕ                         | РОН табл. 250 м                | 16              |             |                     |                      |

4.7. Выбранные препараты перейдут в форму назначения лекарственных препаратов. Здесь в строке препарата можно заполнить или изменить **График**, **Способ применения**, **Разовую дозу**.

| репарат                 | Торговое наименование | Форма выпуска    | График                             | Разовая доза  | Инструкция |
|-------------------------|-----------------------|------------------|------------------------------------|---------------|------------|
| penapar                 |                       | T opina bainyoka | Способ применения                  | Суточная доза | инструкции |
| АБАКАВИР табл. 600 мг   |                       |                  | 3 раза в день, 07:00; 14:00; 20:00 | 1,000         |            |
|                         |                       |                  | Для приема внутрь                  | 3,000         |            |
| АБИРАТЕРОН табл. 250 мг |                       |                  | •   @                              | 1,000         |            |
|                         |                       |                  | Внутримышечный<br>Внутривенный     |               |            |
|                         |                       |                  | Для приема внутрь                  |               |            |
|                         |                       |                  | Буккальный                         |               |            |
|                         |                       |                  | Показать все                       | +             |            |

4.8. Затем в этой форме нужно нажать на кнопку «Назначить период» и в открывшемся окне отметить в левой части Дату начала, в правой части Дату окончания периода

|                                  | • E   | ј (Срија   | oop     | 62      |        |        | 4       | 4   |      |         | ÂŦ            | ВЫ   | вести с | писок. |       | рПеча | ять   |
|----------------------------------|-------|------------|---------|---------|--------|--------|---------|-----|------|---------|---------------|------|---------|--------|-------|-------|-------|
| Препарат                         | Форм  | іа выпуска | Граф    | рин     |        |        |         | Ед. | ИЗМ. | Разов   | а И           | н От | 1.12    | (      | 02.12 | 1     | 03.12 |
|                                  |       |            | Спос    | cot npu | именен | ия     |         |     |      | Суточн  | ная           |      |         |        |       |       | -     |
| Абиратерон                       | табл. | 250 мг     | 1 pa    | V       | њ пере | д едой | , 00:00 | шт  |      | 1,      | 000 1.<br>000 |      |         |        |       |       |       |
| Анальгин                         | Ta 🚾  | Выбор      | период  | μα (1C: | Предп  | риятие | )       |     |      | 0       | 000           |      |         |        |       |       | ×     |
| диакаро                          |       | Дата нача  | ла:     | 01      | .12.20 | 20 - 0 | 7.12.2  | )20 | Да   | та окон | чания:        |      |         |        |       |       |       |
|                                  |       | 2020       |         | Дек     | абрь   | X      | <       | >   |      | 2020    |               | Дек  | абрь    |        | <     | >     |       |
|                                  |       | Пн         | Βт      | Ср      | Чт     | Пт     | C6      | Bo  |      | Пн      | Вт            | Ср   | Чт      | Пт     | C6    | Bo    |       |
|                                  | оло   | 30         | 1       | 2       | 3      | 4      | 5       | 6   |      | 30      | 1             | 2    | 3       | 4      | 5     | 6     |       |
| азначения текущеі                |       | 7          | 8       | 9       | 10     | 11     | 12      | 13  |      | 7       | 8             | 9    | 10      | 11     | 12    | 13    |       |
| азначения текуще.<br>N Препарат  |       | 14         | 15      | 16      | 17     | 18     | 19      | 20  |      | 14      | 15            | 16   | 17      | 18     | 19    | 20    |       |
| пазначения текущеї<br>N Препарат |       | 21         | 22      | 23      | 24     | 25     | 26      | 27  |      | 21      | 22            | 23   | 24      | 25     | 26    | 27    |       |
| азначения текуще:<br>N Препарат  |       |            |         | 30      | 31     | 1      | 2       | 3   |      | 28      | 29            | 30   | 31      | 1      | 2     | 3     |       |
| азначения текущеі<br>N Препарат  |       | 28         | 29      | 0.0220  |        |        |         |     | 1.1  |         |               |      |         |        |       |       |       |
| азначения текущен<br>N Препарат  |       | 28         | 29<br>5 | 6       | 7      | 8      | 9       | 10  |      | 4       | 5             | 6    | 7       | 8      | 9     | 10    |       |

# Затем нажать на кнопку «**OK**» В результате в форме в табличной части будут отражены выбранные дни:

| репарат    | Форма выпуска | График                                       | Ед. изм. | Разова         | Ин | 01.12 | 02.12 | 03.12 | 04.12 | 05.12 | 06.12 | 07.12 |
|------------|---------------|----------------------------------------------|----------|----------------|----|-------|-------|-------|-------|-------|-------|-------|
| Абиратерон | табл. 250 мг  | 1 раз в день перед едой, 00:00<br>Внутрь     | шт       | 1,000<br>1,000 | 1  |       |       |       |       |       |       |       |
| Анальгин   | табл. 500 мг  | 3 раза в день, 06:00; 14:00; 20:00<br>Внутрь | шт       | 1,000<br>3,000 |    |       |       |       |       |       |       |       |
| Диакарб    | табл. 250 мг  | 2 раза в день<br>Внутрь                      | யா       | 1,000<br>2,000 |    |       |       |       |       |       |       |       |
|            |               |                                              |          |                |    |       |       |       |       |       |       |       |

4.9. Затем выбрать препарат в таблице, установить курсор на первый день назначения и нажать на кнопку «Назначить», в открывшемся окне выбрать в левой части Дату начала, в правой части Дату окончания приема данного препарата:

| (← → ★ л              | Іекарствеі    | нны            | е на                 | зна             | чен     | ия       |     |         |                 |                |    |        |        |       |         |      |                |                |               | 8                |
|-----------------------|---------------|----------------|----------------------|-----------------|---------|----------|-----|---------|-----------------|----------------|----|--------|--------|-------|---------|------|----------------|----------------|---------------|------------------|
| Записать и закрыть    | 📳 🕌 Πορά      | бор            |                      |                 |         | 3        | 4   |         | LE C            | ₽<br>A         | В  | ывести | список |       | 🔒 Печат | гь   | Назначения про | едыдущих госп  | итализаций    | Еще - ?          |
| Препарат              | Форма выпуска | Граф<br>Спос   | ик<br>об при         | мнен            | ия      |          | E,  | д. изм. | Разо<br>Суточ   | ва І<br>чная   | Ин | 01.12  |        | 02.12 | 0       | 3.12 | 04.12          | 05.12          | 06.12         | 07.12            |
| Абиратерон            | табл. 250 мг  | 1 раз<br>Внутр | з в ден<br>рь        | ь ере           | д едой  | , 00:00  | Ш   | п       | 1               | 000,1<br>000,1 | 1  |        |        |       |         |      |                |                |               |                  |
| Анальгин              | табл. 500 мг  | 3 раз<br>Внутр | за в де<br>рь        | ¶¶ <sup>®</sup> | 00; 14: | 00; 20:0 | Ю ш | п       | 1               | 000,1<br>3,000 |    |        |        |       |         |      |                |                |               |                  |
| Диакарб               | т 🔒 Выбор п   | ериода         | а (1С:П              | Іредпр          | иятие)  |          |     |         |                 |                |    |        | 31 N   | 1 M+  | M- 🖸    | ×    |                |                |               |                  |
|                       | Дата начал    | a:             | <b>01</b> .1<br>Дека | 12.202<br>брь   | 20 - 01 | 6.12.20  | )20 | Да      | та окон<br>2020 | нчания:        | Де | кабрь  |        | <     | >       | Ì    |                |                |               |                  |
| Назначения текущего д | ца Пн         | Вт             | Ср                   | Чт              | Пт      | C6       | Bc  |         | Пн              | Вт             | Ср | Чт     | Пт     | C6    | Bc      |      |                |                |               |                  |
| N Препарат            | - 30          | 1              | 2                    | 3               | 4       | 5        | 6   |         | 30              | 1              | 2  | 3      | 4      | 5     | 6       | н    | начения Разов  | зая доза назна | чено Суточна: | я доза назначени |
|                       | 7             | 8              | 9                    | 10              | 11      | 12       | 13  |         | 7               | 8              | 9  | 10     | 11     | 12    | 13      | н    |                |                |               |                  |
|                       | 14            | 15             | 16                   | 17              | 18      | 19       | 20  |         | 14              | 15             | 16 | 17     | 18     | 19    | 20      |      |                |                |               |                  |
|                       | 21            | 22             | 23                   | 24              | 25      | 26       | 27  |         | 21              | 22             | 23 | 24     | 25     | 26    | 27      |      |                |                |               |                  |
|                       | 28            | 29             | 30                   | 31              | 1       | 2        | 3   |         | 28              | 29             | 30 | 31     | 1      | 2     | 3       |      |                |                |               |                  |
|                       |               |                |                      |                 |         |          |     |         |                 |                |    |        |        | Ok    | ?       |      |                |                |               |                  |

#### Нажать на кнопку «**Ок**»

В результате в списке лекарственных препаратов у выбранного препарата в ячейках

выбранных дней отразятся пиктограммы

| 07.12 |       |       | 4.4.0 | 0.01 | 10 00.10  | -  | 01.10 | 1.4 |                | -        | 122                                | 1             |            |
|-------|-------|-------|-------|------|-----------|----|-------|-----|----------------|----------|------------------------------------|---------------|------------|
|       | 06.12 | 05.12 | 4.12  | 2 04 | .12 03.12 | 02 | 01.12 | Ин. | Разова         | Ед. изм. | График                             | Форма выпуска | репарат    |
|       | _     |       | _     |      |           | _  |       |     | Сугочная       |          | Способ применения                  |               |            |
|       |       |       | -     |      |           |    |       | 1   | 1,000          | ) шт     | 1 раз в день перед едой, 00:00     | табл. 250 мг  | Абиратерон |
| _     | _     |       |       |      |           |    |       |     | 1,000          |          | Внутрь                             |               |            |
|       |       |       | 1     | L.   | ] 📃       | U  |       |     | 1,000          | :00 шт   | 3 раза в день, 06:00; 14:00; 20:00 | табл. 500 мг  | Анальгин   |
|       |       |       |       |      |           |    |       |     | 3,000          |          | Внутрь                             |               |            |
|       |       |       |       |      |           |    | -     |     | 1,000          | шт       | 2 раза в день                      | табл. 250 мг  | Диакарб    |
|       |       |       |       |      |           |    |       |     | 2,000          |          | Внутрь                             |               |            |
|       |       |       |       |      |           |    |       |     | 1,000<br>2,000 | шт       | 2 раза в день<br>Внутрь            | табл. 250 мг  | Диакарб    |

Те же действия нужно проделать, чтобы назначить остальные препараты из списка

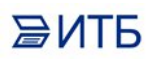

| Запи  | исать и закрыть | 📙 🔚           | iop 🔥 🔳 🖳 🚨 🕹                               | 🏭 ち 🖸         |              | AL _       | Вывести спи | сок        | Печать        | Назначе  | ния преды | дущих госпи  | ализаций  | Еще - ?          |
|-------|-----------------|---------------|---------------------------------------------|---------------|--------------|------------|-------------|------------|---------------|----------|-----------|--------------|-----------|------------------|
| Препа | арат            | Форма выпуска | График                                      | Ед. изм.      | Разова.      | Ин         | 01.12       | 02.12      | 03.12         | 04       | .12       | 05.12        | 06.12     | 07.12            |
|       |                 |               | Способ применения                           |               | Суточна      | я          |             |            |               |          | _         |              |           |                  |
| Að    | биратерон       | табл. 250 мг  | 1 раз в день перед едой, 00:00<br>Внутрь    | шт            | 1,00<br>1,00 | i0 1<br>i0 |             |            |               |          | ]         |              |           |                  |
| Ar    | нальгин         | табл. 500 мг  | 3 раза в день, 06:00; 14:00; 20:0<br>Внутрь | 10 шт         | 1,00<br>3,00 | 10<br>10   |             |            |               |          | ]         |              |           |                  |
| Д     | иакарб          | табл. 250 мг  | 2 раза в день                               | шт            | 1,00         | 0          |             |            |               |          | ]         |              |           |                  |
|       |                 |               | Внутрь                                      |               | 2,00         | 10         |             |            |               |          |           |              |           |                  |
| 1азна | чения текущего  | документа     |                                             |               |              |            |             |            |               |          |           |              |           |                  |
| N     | Препарат        | Форма         | зыпуска Статус                              | График назна  | ачения Д     | lата нач   | ала назначе | ния Дата с | кончания на   | значения | Разовая   | доза назначе | но Суточн | ая доза назначен |
| 1     | Анальгин        | табл. 50      | Омг Назначено                               | 3 раза в день | . 0          | 1.12.20    | 20 0:00:00  | 06.12.2    | 2020 23:59:59 | ť.       |           | 1,0          | 00        | 3,0              |
|       |                 |               |                                             |               |              |            |             |            |               |          |           |              |           |                  |

4.10. Если нужно отменить назначения какого-либо препарата на определенные дни, то нужно выбрать препарат, установить курсор на **последний день** его назначения и нажать на кнопку «**Отменить**»

| Записать и закрыть | 📄 📳           | • 👌 🗉 📮 👪                                | 50       | A<br>A↓ A      | t ( | Вывести сп | исок  | 🔒 Печать | Назначения пре | аваущих госп | итализаций | Еще 🕶 |
|--------------------|---------------|------------------------------------------|----------|----------------|-----|------------|-------|----------|----------------|--------------|------------|-------|
| Препарат           | Форма выпуска | График                                   | Ед. изм. | Разова         | Ин  | 01.12      | 02.12 | 03.12    | 04.12          | 05.12        | 06.12      | 07.12 |
|                    |               | Способ применения                        |          | Суточная       |     |            |       |          |                |              |            |       |
| Абиратерон         | табл. 250 мг  | 1 раз в день перед едой, 00:00<br>Внутрь | шт       | 1,000<br>1,000 | 1   |            |       |          |                |              |            |       |
| Анальгин           | табл. 500 мг  | 3 раза в день, 06:00; 14:00; 20:00       | шт       | 1,000          |     |            |       |          |                |              |            |       |
|                    |               | Внутрь                                   |          | 3,000          |     |            |       |          |                |              |            |       |
| Диакарб            | табл. 250 мг  | 2 раза в день<br>Внитрь                  | шт       | 1,000<br>2.000 |     |            |       |          |                |              |            |       |

В результате у данного препарата на данный день пиктограмма изменится

| Записать и закрыть | 📙 🔚           | íop 🚯 🔳 🖳 🞑 斗                      | 50       |          | L [ | Вывести сп | исок  | Печать Н | азначения пре | аыдущих госпі | итализаций | Еще 🕶 |
|--------------------|---------------|------------------------------------|----------|----------|-----|------------|-------|----------|---------------|---------------|------------|-------|
| Трепарат           | Форма выпуска | График                             | Ед. изм. | Разова   | Ин  | 01.12      | 02.12 | 03.12    | 04.12         | 05.12         | 06.12      | 07.12 |
|                    |               | Способ применения                  |          | Суточная |     |            |       |          |               |               |            |       |
| Абиратерон         | табл. 250 мг  | 1 раз в день перед едой, 00:00     | шт       | 1,000    | 1   |            |       |          |               |               |            |       |
|                    |               | Внутрь                             |          | 1,000    |     |            |       |          |               |               |            |       |
| Анальгин           | табл. 500 мг  | 3 раза в день, 06:00; 14:00; 20:00 | шт       | 1,000    |     |            |       |          |               |               | 3          |       |
|                    |               | Внутрь                             |          | 3,000    |     |            |       |          |               |               |            |       |
| Диакарб            | табл. 250 мг  | 2 раза в день                      | шт       | 1,000    |     |            |       |          |               |               |            |       |
|                    |               | Внутрь                             |          | 2,000    |     |            |       |          |               |               |            |       |

Далее можно будет отменить назначение препарата на предыдущий день, и так далее.

4.11. Врач может отразить выполнение лекарственного назначения. Для этого нужно выбрать препарат, установить курсор на определенный день и нажать на кнопку «**Назначение выполнено**» и в открывшемся окне галками отметить сколько раз из назначенных было выполнено:

| Записать и закрыть                                                     | 📙 💾                                              | iop 🚯 🗉 🖳 🚨                                                                                                    | <u>4</u> 5 C                                  |                                                                                           | ↓ Выв                                           | ести список                  | 🖶 Печать        | Назнач          | ения пре, | дыдущих госпита)                                                                                                    | изаций                         | Еще - ?                  |
|------------------------------------------------------------------------|--------------------------------------------------|----------------------------------------------------------------------------------------------------|-----------------------------------------------|-------------------------------------------------------------------------------------------|-------------------------------------------------|------------------------------|-----------------|-----------------|-----------|----------------------------------------------------------------------------------------------------|--------------------------------|--------------------------|
| Препарат                                                               | Форма выпуска                                    | График                                                                                                    | Ед. изм.                                      | Разова                                                                                    | Ин 01                                           | 12 02.1                      | 2 03            | .12 0           | 4.12      | 05.12                                                                                                    | 06.12                          | 07.12                    |
|                                                                        |                                                  | Способ применения                                                                                                    |                                               | Суточная                                                                                  |                                                 |                              |                 |                 |           |                                                                                                    |                                |                          |
| Абиратерон                                                             | табл. 250 мг                                     | 1 раз в день перед <mark>к</mark> дой, ОС<br>Внутрь                                                                                       | 0:00 шт                                       | 1,000<br>1,000                                                                            | 1                                               |                              |                 |                 |           |                                                                                                    |                                |                          |
| Анальгин                                                               | табл. 500 мг                                     | 3 раза в день, 06:00 14:00;<br>Внитрь                                                                                                    | 20:00 шт                                      | 1,000                                                                                     |                                                 |                              |                 |                 |           |                                                                                                    | 3                              |                          |
|                                                                        |                                                  |                                                                                                    |                                               | ~~~~~                                                                                     |                                                 |                              |                 |                 |           |                                                                                                    |                                |                          |
| Диакарб                                                                | табл. 250 мг                                     | 2 раза в день<br>Ввод количества исполня<br>Ввод количества                                                                               | ит<br>ения суточ (1С:П)<br>а исполнени        | 1,000<br>2,000<br>редприятие)<br>1Я СУТО                                                  | 🕒 🗔<br>чной д                                   | 103Ы                         | M- □ >          | •               |           | III                                                                                                    |                                |                          |
| Диакарб<br>Іазначения текущего<br>N Препарат                           | табл. 250 мг                                     | 2 раза в день<br>Ввод количества исполни<br>Ввод количества<br>Суточная доза<br>Исполнено в этом<br>документе:                            | шт<br>ения суточ (1С:П)<br>а исполнени        | 1,000<br>2000<br>2000<br>2000<br>2000<br>1,000<br>1,000<br>1,000<br>1,000<br>На:          | чной 4<br>чной 4<br>го:<br>значено:             | (озы                         | M               | азначения       | і Разовя  | 🗐                                                                                                    | 🗐                              | Поза назначен            |
| Диакарб<br>азначения текущего<br>N Препарат<br>1 Анальтин              | табл. 250 мг                                     | Сураза в день<br>Ввод количества исполни<br>Ввод количества<br>Суточная доза<br>Исполнено в этом<br>документе:                            | шт<br>ения суточ (1С:П)<br>а исполнени        | 1,000<br>2000<br>2000<br>2000<br>2000<br>1,000<br>1,000<br>1,000<br>1,000<br>1,000<br>На: | чной 4<br>чной а<br>полнено<br>эго:<br>значено: | (озы                         | M- □ ><br>3,000 | азначения       | Pasoe4    | Половительной продукти половителя половителя поло<br>половителя половителя половителя половителя половителя половителя половителя половителя половителя половителя по<br>половителя половителя половителя половителя половителя половителя половителя половителя половителя половителя по<br>половителя половителя половителя половителя половителя половителя половителя половителя половителя половителя по<br>половителя половителя половителя половителя половителя половителя половителя половителя половителя половителя по<br>половителя половителя половителя половителя половителя половителя половителя половителя половителя половителя по<br>половителя половителя половителя половителя половителя половителя половителя половителя половителя половителя по<br>половителя половителя половителя половителя половителя половителя половителя половителя половителя половителя по<br>половителя половителя половителя половителя половителя половителя половителя половителя половителя половителя по<br>половителя половителя половителя половителя половителя половителя половителя половителя половителя половителя по<br>половителя половителя половителя половителя половителя половителя половителя половите<br>половителя половителя половителя половителя половителя половителя половителя половителя половителя половителя по<br>половителя половителя половителя половителя половителя половителя половителя полови<br>половителя половителя половителя | <ul> <li>Суточная с</li> </ul> | Поза назначе<br>3,       |
| Диакарб<br>азначения текущего<br>N Препарат<br>1 Анальгин<br>2 Диакарб | табл. 250 мг<br>рокумента<br>Фор<br>табл<br>табл | Сураза в день<br>Ввод количества исполни<br>Ввод количества исполни<br>Ввод количества<br>Суточная доза<br>Исполнено в этом<br>документе: | шт<br>ения суточ (1С:П)<br><b>а исполнени</b> | 1,000<br>2,000<br>редприятие)<br>1Я СУТО<br>1,000 Ист<br>все<br>На:                       | нной 4<br>чной 4<br>полнено<br>яго:<br>значено: | ( <b>03ы</b><br>Разовая доза | M- □ >          | азначения<br>3  | Разови    | III (1.000 назначено 1.000 п.000 п.0000 п.0000 п.000 п.000 п.000 п.000 п.000 п.000 п.000 п.000 п.000                                      | E<br>Суточная д                | Поза назначе<br>3,<br>2, |
| Диакарб<br>азначения текущего<br>N Препарат<br>1 Анальгин<br>2 Диакарб | табл. 250 мг<br>рокумента<br>Фор<br>табл<br>табл | 2 раза в день<br>Ввод количества исполни<br>Ввод количества исполни<br>Ввод количества<br>Суточная доза<br>Исполнено в этом<br>документе: | шт<br>ения суточ (1С:П)<br>а исполнени        | 1,000<br>2,000<br>редприятие)<br>1 <b>19 СУТО</b><br>1,000 Ист<br>все<br>На:              | нной 4<br>чной 4<br>полнено<br>это:<br>значено: | <b>ЮЗЫ</b><br>Разовая доза   | M- • >          | азначения<br>19 | Разови    | III (1,000)<br>1,000<br>1,000                                                                                                    | н<br>Суточная р                | цоза назначе<br>3,<br>2, |

После нажатия на кнопку «**OK**» в списке лекарственных назначений пиктограмма у выбранного препарата изменится: если назначение **выполнено частично**, то на пиктограмму , а если **выполнено полностью**, то на пиктограмму .

|              |              |                                              |    | 1 000000       | FID | 01.12    | 02.12 | 03.12 | 04.12 | 05.12 | 06.12 | 07.12 |
|--------------|--------------|----------------------------------------------|----|----------------|-----|----------|-------|-------|-------|-------|-------|-------|
|              |              | Способ применения                            |    | Суточная       |     |          |       |       |       |       |       |       |
| Абиратерон т | габл. 250 мг | 1 раз в день перед едой, 00:00<br>Внутрь     | шт | 1,000<br>1,000 | 1   |          |       |       |       |       |       |       |
| Анальгин т   | габл. 500 мг | 3 раза в день, 06:00; 14:00; 20:00<br>Внутрь | шт | 1,000<br>3,000 |     | <b>.</b> | e,    |       |       |       | 3     |       |
| Диакарб т    | габл. 250 мг | 2 раза в день<br>Внутрь                      | шт | 1,000<br>2,000 | -   |          |       |       |       |       |       |       |

4.12. После того как все назначения препаратов будут закончены, нужно нажать кнопку «Записать и закрыть»

#### 5. Назначение питания пациенту

5.1. В списке пациентов установить курсор на нужного пациента, нажать на кнопку «Назначения» - «Питание» - «Диета»

| Пациенты отделения | Переведенные    | Выписанные   | Лекаро    | ственные н | назначения | Назна    | ченные услуги   |              |                     |                   |         |
|--------------------|-----------------|--------------|-----------|------------|------------|----------|-----------------|--------------|---------------------|-------------------|---------|
| <u>a</u> 🛯 🖈 👔     | Информация      | а 🕶 Действия | і с пацие | нтом 👻     | Просмотр 3 | эмк      | 🕒 Добавить МД 👻 | Назначения 👻 | Родильное отделение | 🚽 📑 Список МД     |         |
| Палата, Кой_ ФИО   |                 | Возраст      |           | Медицин    | ская кар_  | Ист. фи_ | Лечащий вр_ Ди  | е Назначение | е услуг             | заведения мед. ка | арты Сс |
| Палата №1 Тестов   | а Тест Тестовна |              | 35, лет   | 198        | (          | DMC      | Иванов И.И.     | Лекарстве    | ные назначения      | 3.2021 13:40      | Уr      |
|                    |                 |              |           |            |            |          |                 | Питание      | •                   | Диета             |         |
|                    |                 |              |           |            |            |          |                 |              |                     | Диета +           |         |

5.2. В открывшейся форме нужно заполнить поле «**Диета**», выбрав ее из выпадающего списка

| Провести и за   | акрыть Записать Провести Еще - ?                                                                                                    |
|-----------------|----------------------------------------------------------------------------------------------------|
| Пациент:        | Тестова Тест Тестовна                                                                                                    |
| Медицинская кар | Ta: 198                                                                                                    |
| Отлеление       |                                                                                                    |
| отделение.      |                                                                                                    |
| Диета:          | Основной вариант стандартной диеты 👻 🛃                                                                                                    |
|                 | Антирефлюксная смесь                                                                                                    |
|                 | Вариант диеты с механическим и химическим щажением                                                                                        |
|                 | Вариант диеты с повышенным количеством белка (высокобелковая диета (т))                                                                   |
|                 | Вариант диеты с повышенным количеством белка (высокобелковая диета)                                                                       |
|                 | Вариант диеты с пониженной калорийностью (низкокалорийная диета)                                                                          |
|                 | Вариант диеты с пониженным количеством белка (низкобелковая диета)                                                                        |
|                 | Диетическая терапия при заболеваниях желез внутренней секреции (стол 8а, 8б, 9, 9а)                                                       |
|                 | Диетическая терапия при заболеваниях кишечника (стол 3, 4, 4a, 4б, 4a, 4n)                                                                |
|                 | Диетическая терапия при заболеваниях нервной системы (стол 12)                                                                            |
|                 | Диетическая терапия при заболеваниях печени, желчевыводящих путей и поджелудочной железы (стол 5а, 5щ, 5л/ж, 5п)                          |
|                 | Диетическая терапия при заболеваниях пищевода, желудка, 12-перстной кишки (стол 1, 1а, 16, 2а, 2, 5р)                                     |
|                 | Диетическая терапия при заболеваниях почек и мочевыделительного тракта (стол 7, 7а, 7б, 7в, 7г, 7р, 14)                                   |
|                 | Диетическая терапия при заболеваниях сердца и перикарда (стол 10, 10а, 106, 10с, 10р, 10г)                                                |
|                 | Диетическая терапия при заболеваниях суставов (стол 6)                                                                                    |
|                 | Диетическая терапия при нормальном состоянии органов пищеварения и отсутствии показаний для назначения специализированной диеты (стол 15) |
|                 | Диетическая терапия при туберкулезе (стол 11)                                                                                             |
|                 | Жидкая специальная молочная смесь для вскармливания недоношенных и маловесных детей                                                       |
|                 | Основная лечебная диета (ОПД)                                                                                                    |
|                 | Основной вариант стандартной диеты                                                                                                    |

5.3. Нажать на кнопку «Провести и закрыть»

5.4. Команда «**Диета**+» отличается в основном тем, что питание назначается не из списка, а заполняется вручную в поле «**Добавочное питание**»

| Пациент:           | Тестова Тест Тестовна                                |  |
|--------------------|------------------------------------------------------|--|
| Медицинская карта: | 198                                                  |  |
| Отделение:         | Дневной стационар № 1 🗗 Источник финансирования: ОМС |  |
| Дата начала:       | 01.01.2022 🛗 Дата окончания: 01.01.2022 🛗            |  |
| Добавочное питание | · · · · · · · · · · · · · · · · · · ·                |  |
| l                  |                                                      |  |

#### 6. Просмотр медицинских документов

В списке пациентов отделения есть возможность просмотреть все медицинские документы по каждому пациенту. Для этого нужно:

6.1. Установить курсор на выбранном пациенте и нажать на кнопку «Список МД»

| Переведенные Выг | писанные Лекаро  | твенные назначения                                                                                      | Назнач                                                                                                    | енные услуги                                                                                                    |                                                                                                    |                                                                                                    |                                                                                                    |                                                                                                    |                                                                                                    |                                                                                                    |
|------------------|------------------|----------------------------------------------------------------------------------------------------|----------------------------------------------------------------------------------------------------|----------------------------------------------------------------------------------------------------|----------------------------------------------------------------------------------------------------|----------------------------------------------------------------------------------------------------|----------------------------------------------------------------------------------------------------|----------------------------------------------------------------------------------------------------|----------------------------------------------------------------------------------------------------|----------------------------------------------------------------------------------------------------|
| Информация 🕶     | Действия с пацие | нтом 🕶 Просмотр                                                                                         | ЭМК                                                                                                    | 🔁 Добавить МД                                                                                                    | 1 • H                                                                                                    | азначения 🕶                                                                                                    | Родильное отделе                                                                                                    | ние 👻 🥂 Список МД                                                                                                    | Темпер                                                                                                    | атурный лист                                                                                                    |
| 0                | Возраст          | Медицинская кар_                                                                                        | Ист. фи_                                                                                                    | Лечащий вр_                                                                                                    | Диета                                                                                                    | Комментарий                                                                                                    | Дата поступления                                                                                                    | Дата заведения мед. карты                                                                                                    | Состояние                                                                                                    | Транспортабел                                                                                                    |
| ва Тест Тестовна | 35, лет          | 198                                                                                                    | OMC                                                                                                    | Иванов И.И.                                                                                                    |                                                                                                    |                                                                                                    | 11.08.2021 13:40                                                                                                    | 11.08.2021 13:40                                                                                                    | Удовлет_                                                                                                    | Ходячие                                                                                                    |
|                  | Информация • Сыл | Переведенные Вылисанные Лекарс<br>Информация - Действия с пацие<br>Возраст<br>рва Тест Тестовна 35, лет | Переведенные изличанные лекарственные назначения<br>Информация • Действия с пациентом • Просмотр<br>Возраст Медицинская кар-<br>ва Тест Тестовна 35, лет 198 | Тереведеляные овличаляные Улекарственные являчения Парлач<br>Информация • Действия с пациентом • Просмотр ЭМК<br>Возраст Медицинская кар. Ист. Фи.<br>ва Тест Тестовна 35, лет 198 ОМС | Тереведенные былисанные Лекарственналачения пазначения пазначения солучи<br>№ Информация • Действия с пациентом • Просмотр ЭМК ОДобавить МД<br>Возраст Медицинская кар Ист. Фи Лечаций вр<br>раз Тест Тестовна 35, лет 198 ОМС Иванов И.И. | Тереведеляные рылисанные текарственные назначения Тезначения тезначения услуги<br>№ Информация • Действия с пациентом • Просмотр ЭМК Одобавить МД • Н<br>Возраст Медицинская кар., Ист. Фи., Лечаций вр., Диета<br>ова Тест Тестовна 35, лет 198 ОМС Иванов И.И. | Тереведенные рынисанные Лекарственные назначения пазначения слуги<br>№ Информация • Действия с пациентом • Просмотр ЭМК СДобавить МД • Назначения •<br>Возраст Медицинская кар. Ист. Фи. Лечащий вр. Диета Комментарий<br>зва Тест Тестовна 35, лет 198 ОМС Иванов И.И. | Переведенные овликанные Уккарственные назначения Пазначения услуги<br>Миформация → Действия с пашиентом → Просмотр ЭМК СДобавить МД → Назначения → Родильное отделен<br>Возраст Медицинская кар. Ист. Фи. Лечаций вр. Диета Комментарии Дата поступления<br>зва Тест Тестовна 35, лет 198 ОМС Иванов И.И. 11.08.2021 13:40 | Переведенные былисанные Лекарственные назначения Пазначения услуги<br>Миформация • Действия с пациентом • Просмотр ЭМК С Добавить МД • Назначения • Родильное отделение • Список МД Ц<br>Возраст Медицинская кар. Ист. Фи. Лечащий вр. Диета Комментарий Дата поступления Дата заведения мед. карты<br>ва Тест Тестовна 35, лет 198 ОМС Иванов И.И. 11.08.2021 13:40 11.08.2021 13:40 | Переведенные овынисанные Лекарственные назначения Пазначения у Олути<br>Миформация • Действия с пациентом • Просмотр ЭМК С Добавить МД • Назначения • Родильное отделение • Список МД Ш Темпер Возраст Медицинская кар Ист. Фи. Лечащий вр Диета Комментарий Дата поступления Дата заведения мед. карты Состояние вва Тест Тестовна 35, лет 198 ОМС Иванов И.И. 11.08.2021 13:40 Удовлет |

6.2. В открывшемся окне отразятся все созданные на пациента медицинские документы, сгруппированные по типам. По кнопке «**плюс**» нужно раскрыть список

| Создать на основании 👻 Электронные больничные 👻 🎎  | 🔹 🖶 Печать 🔹 🛛 На | йти Отменить поиск | R              |                 |
|----------------------------------------------------|-------------------|--------------------|----------------|-----------------|
| 🔘 Дата МД                                          | Дата              | ШМД                | Медицинск_ ↓ Г | Тациент Исполни |
| ⊕ <b></b>                                          |                   |                    |                |                 |
| 🕀 💼 Выписка из медицинской карты стационарного бо  | ольного _         |                    |                |                 |
| Направление на патолого-гистологическое иссле,     | дование           |                    |                |                 |
| ⊕ i Предоперационный эпикриз                       |                   |                    |                |                 |
| Протокол врачебной комиссии                        |                   |                    |                |                 |
| 🕀 🧰 Протокол инструментального исследования        |                   |                    |                |                 |
| •  •  Протокол консультации                        |                   |                    |                |                 |
| 🕀 🧰 Протокол оперативного вмешательства (операци   | 4)                |                    |                |                 |
| 🕀 🧰 Прочие документы стационара                    |                   |                    |                |                 |
| 🕀 🧰 Сводная заявка на донорскую кровь и ее компоне | енты для_         |                    |                |                 |
| Эпикриз в стационаре выписной                      |                   |                    |                |                 |

6.3. Если установить курсор на выбранном документе и этот документ в статусе «**Готов**», то в правой части окна будет отображаться печатная форма документа

|               | • Печать      | т наити Отмен        | ять поиск     |             | 1 - |          | Еще ▼                                                                                                    |
|---------------|---------------|----------------------|---------------|-------------|-----|----------|----------------------------------------------------------------------------------------------------|
| Дата          | ţ             | ШМД                  | Медицинская   | Пациент     | И   | Статус   | æ                                                                                                    |
| + 💼           |               |                      |               |             |     |          | Усеченный Границы ячеек                                                                                                    |
| Первичный осм | иотр в приемн |                      |               |             |     |          |                                                                                                    |
| 07.12.2020    | 12:03:05      | Первичный осмотр в п | 19131 or 07.1 | Тестов Тест | Г   | Не готов |                                                                                                    |
| 07.12.2020    | 12:03:09      | Первичный осмотр в п | 19131 от 07.1 | Тестов Тест | F   | Не готов | Первичный осмотр в отлелении                                                                                                    |
| 08.12.2020    | 8:34:42       | Первичный осмотр в п | 19131 or U/.1 | Гестов Гест | Л   | отов     |                                                                                                    |
| Протокол конс | URETAULU      |                      | 10101 071     |             | - 1 | _        | стационара                                                                                                    |
|               |               |                      |               |             |     |          |                                                                                                    |
|               |               |                      |               |             |     |          |                                                                                                    |
|               |               |                      |               |             |     |          | 910                                                                                                    |
|               |               |                      |               |             |     |          | Жалобы                                                                                                    |
|               |               |                      |               |             |     |          | Жалобы<br>жатобы жатобы жатобы жатобы жатобы жатобы жатобы жатоб                                                                                                    |
|               |               |                      |               |             |     |          | Жалобы<br>жадобы жалобы жалобы жадобы жалобы жалобы жадобы жалоб<br>жалобы жадобы жалобы жалобы                                                                                                    |
|               |               |                      |               |             |     |          | Жалобы<br>жадобы жалобы жалобы жадобы жалобы жалобы жадобы жалобі<br>жалобы жадобы жалобы жалобы<br>жадобы жалобы жалобы жалобы жалобы                                                                                                    |
|               |               |                      |               |             |     |          | Жалобы<br>жадобы жалобы жалобы жадобы жалобы жалобы жадобы жалоб<br>жалобы жалобы жалобы жалобы жалобы жалобы<br>жадобы жалобы жалобы жалобы жалобы жалобы жалобы<br>жадобы жалобы жалобы жалобы жалобы жалобы жалобы                                                |
|               |               |                      |               |             |     |          | Жалобы<br>жадобы жалобы жалобы жадобы жалобы жалобы жадобы жалоб<br>жалобы жадобы жалобы жалобы<br>жадобы жалобы жалобы жалобы жалобы жалобы<br>жадобы жалобы жалобы жалобы жалобы жалобы<br>жалобы жалобы жалобы жалобы жалобы жалобы                               |
|               |               |                      |               |             |     |          | Жалобы<br>жадобы жалобы жалобы жадобы жалобы жалобы жадобы жалоб<br>жалобы жадобы жалобы жалобы<br>жадобы жалобы жалобы жадобы жалобы жалобы<br>жадобы жалобы жалобы жалобы жалобы жалобы жалобы<br>жалобы жалобы жалобы жалобы жалобы жалобы<br>Анамнез заболевания |

6.4. Нажав на кнопку <sup>1</sup>, можно **просмотреть** медицинский документ в отдельном окне, где есть возможность **сохранить** или **распечатать** медицинский документ

| дать на основании 🔻                                            | Электронные больничные 👻 🎎 🕶                | 🖶 Печать 👻 Найти                                | Отменить поиск       | 1 2 3                     | МД →    |              | Еще 🕶 |
|----------------------------------------------------------------|---------------------------------------------|-------------------------------------------------|----------------------|---------------------------|---------|--------------|-------|
| Дата МД                                                        |                                             | Дата                                            | ШМД                  | Медиц_ ↓                  | Q       |              |       |
| ①                                                              |                                             |                                                 |                      |                           |         |              |       |
| 🕀 💼 Выписка из ме                                              | едицинской карты стационарного больно       | ro _                                            | -                    |                           | I TIERA | 115 <b>*</b> | С     |
| 🕀 💼 Направление н                                              | на патолого-гистологическое исследован      | ие                                              | 4                    |                           |         |              |       |
|                                                                |                                             |                                                 |                      |                           |         | <u> </u>     |       |
| просмотр ме                                                    | дицинского документа                        | -                                               |                      |                           |         |              | : 🗆   |
| Закрыть 📄                                                      | 🖶 Печать 👻 Усеченный Границы                | ячеек 🔡 Исходник                                | 🕂 Сохранить 👻        |                           |         |              | Еще 🕶 |
|                                                                | Первичный осмот                             | р в отделении ст                                | ационара             |                           |         |              |       |
| Пациент: Те                                                    | стова Тест Тестовна                         | № карты:                                        | 123456               |                           | C       |              |       |
| Лата рожления: 01                                              | 01 1980                                     | Пол:                                            | Женский              |                           |         |              |       |
| Назначил:                                                      |                                             | Лата выполнения:                                | 31.12.2020           |                           |         |              |       |
| Врач: вр                                                       | ач-онколог Иванов Иван Иванович             | Время выполнения:                               | 23:59                |                           |         |              |       |
| Организация: ОЕ                                                | УЗ Больница                                 | Телефон:                                        | +7(495)1234567       |                           |         |              |       |
| Адрес: 15:                                                     | 3040, Москва,                               |                                                 |                      |                           |         |              |       |
| Жалобы                                                         |                                             |                                                 |                      |                           |         |              |       |
| жалобы                                                         |                                             |                                                 |                      |                           |         |              |       |
| Анамнез заболе                                                 | вания                                       |                                                 |                      |                           |         |              |       |
| анамнез заболевания                                            |                                             |                                                 |                      |                           |         |              |       |
| Анамнез жизни                                                  |                                             |                                                 |                      |                           |         |              |       |
| анамнез жизни                                                  |                                             |                                                 |                      |                           |         |              |       |
|                                                                |                                             |                                                 |                      |                           |         |              |       |
|                                                                | жар ца кнопич 🎑                             | 🦲. можно от                                     | крыть мел            | ининский                  | лок     | имент        | лля   |
| 6.5. Ha                                                        |                                             | ,                                               |                      |                           |         | ,            |       |
| 6.5. На                                                        | πασ πα κηθιική 📼                            |                                                 | F -71                | ,                         |         |              |       |
| 6.5. На<br>ктирования                                          |                                             |                                                 | r -//                | ,                         |         |              |       |
| 6.5. На<br>ктирования                                          |                                             |                                                 | F -11                |                           |         |              |       |
| 6.5. На<br>ктирования                                          | я<br>Список медицин                         | нских документ                                  | ов пациента          | a                         |         |              |       |
| 6.5. На<br>ктирования<br>(← →                                  | я Список медицин                            | нских документ                                  | ов пациента          | a                         |         |              |       |
| 6.5. На<br>ктирования<br>с с с с с с с с с с с с с с с с с с с | я<br>Список медицин<br>ые Течать Тайти      | НСКИХ ДОКУМЕНТ                                  | ов пациента          | a                         |         |              |       |
| 6.5. На<br>иктирования<br>сектронные больничн<br>Дата          | я<br>Список медиции<br>вые • Печать • Найти | НСКИХ ДОКУМЕНТ<br>Отменить поиск<br>Медицинская | ов пациента<br>В ФМД | <b>a</b><br>•<br>И Статус |         |              |       |

# Серенный осмотр в приемн... От.12.2020 12:03:05 Первичный осмотр в п... 19131 от 07.1... Тестов Тест... Г... Не готов От.12.2020 12:03:09 Первичный осмотр в п... 19131 от 07.1... Тестов Тест... Г... Не готов От.12.2020 8:34:42 Первичный осмотр в п... 19131 от 07.1... Тестов Тест... Л... Готов Ов.12.2020 15:01:38 Первичный осмотр в п... 19131 от 07.1... Тестов Тест... Г... Не готов Ов.12.2020 8:34:42 Первичный осмотр в п... 19131 от 07.1... Тестов Тест... Л... Готов

Здесь можно нажать на кнопку «**Документ не готов**», внести изменения в документ, потом снова нажать на кнопку «**Документ готов**», а так же **подписать документ ЭЦП** по кнопке

| Просмотр                     | медицинского документа                                        |                        |                                     |
|------------------------------|---------------------------------------------------------------|------------------------|-------------------------------------|
| Основное Просм               | ю <u>тр ЭМК Назначения услуг</u> <u>Услуги</u> <u>Лек.</u> на | азначения Компоненты к | рови Диагнозы Стандарты Исполнители |
| Закрыть                      | 🛛 😰 Документ не готов 📄 Печать 👻                              | Усеченный Границы      | ячеек 🔐 Исходник 🔚 Сохранить 🕶 🔘 🔹  |
|                              | Первичный осмотр                                              | в отделении ст         | ационара                            |
| Пациент:                     | Тестова Тест Тестовна                                         | № карты:               | 123456                              |
| Дата рождения:               | 01.01.1980                                                    | Пол:                   | Женский                             |
| Назначил:                    |                                                               | Дата выполнения:       | 20.12.2022                          |
| Врач:                        | врач-онколог Иванов Иван Иванович                             | Время выполнения:      | 09:03                               |
| Организация:                 | ОБУЗ Больница                                                 | Телефон:               | +7(495)1234567                      |
| Адрес:                       | 123000, Москва                                                |                        |                                     |
| Жалобы<br>жалобы             |                                                               |                        |                                     |
| Анамнез заболеван            | олевания<br><sup>щя</sup>                                     |                        |                                     |
| Анамнез жиз<br>анамнез жизни | зни                                                           |                        |                                     |
| Объективны                   | іе данные                                                     |                        |                                     |
| объективные данн             | ые                                                            |                        |                                     |
| локальный статус             |                                                               |                        |                                     |
| Заключение                   |                                                               |                        |                                     |

#### 7. Изменение состояния пациента

7.1. В списке пациентов отделения установить курсор на выбранном пациенте – **«Действия с пациентом»** нажать на кнопку **«Изменить состояние**»

| <u>a</u> 🖳 🔊 🖉 | Информация 👻 | Действия                                      | а с пациентом 👻                                                                                     | Просмотр ЭІ            | МК | 🕒 Добавить МД 🕶  | Назначения 👻             |
|----------------|--------------|-----------------------------------------------|----------------------------------------------------------------------------------------------------|------------------------|----|------------------|--------------------------|
| Пала_ ФИО      | Возраст      | N Pase                                        | иещение в отделе                                                                                    | нии                    | 1  | Дата поступления | Дата заведения мед. карт |
| Тестова Гест   | 35, лет      | ар Иден<br>Согл<br>Отм<br>Вып<br>Лече<br>Свил | нтифицировать<br>асовать документ<br>енить госпитализа<br>иска<br>ебный отпуск<br>детельство о смер | перевода<br>ицию<br>ти |    | 11.08.2021 13:40 | 11.08.2021 13:40         |
|                |              | VISM                                          | енить состояние                                                                                     | CINHC                  | -  |                  |                          |

«Состояние» и соответствующих выпадающих списков

| Провести и закры     | пь Записать Провести            | Еще - ?                                                                                                    |  |
|----------------------|---------------------------------|----------------------------------------------------------------------------------------------------|--|
| Пациент:             | Тестова Тест Тесто_ Коммен      | нтарий: <<нет комментария>>                                                                                     |  |
| Транспортабельность: | ← Coct                          | тояние:                                                                                                    |  |
| Комментарий:         | Ходячие                         | Удовлетворительное                                                                                              |  |
|                      | Сидячие                         | Средней тяжести                                                                                                 |  |
|                      | Demonstra                       | Тажелое                                                                                                    |  |
|                      | лежачие                         | The second second second second second second second second second second second second second second second se |  |
|                      | – Не транспортабельные          | Крайне тяжелое                                                                                                  |  |
|                      | Лежачие<br>Не транспортабельные | Крайне тяжелое<br>Клиническая смерть                                                                            |  |

#### 7.3. Нажать на кнопку «Провести и закрыть»

#### 8. Оформление показателей здоровья пациента

#### 8.1. В списке пациентов отделения выбрать команду «**Температурный** лист»

| Пац | иенть | отделе | ния Пер    | еведенные             | Вып    | санные           | Лекарст   | венные | е назначени | я Назначенные услуг          | и                                 |                                                       |               |        | )( <del>.</del>                 |                    |
|-----|-------|--------|------------|-----------------------|--------|------------------|-----------|--------|-------------|------------------------------|-----------------------------------|-------------------------------------------------------|---------------|--------|---------------------------------|--------------------|
| Па  | лат_  | ФИО    |            | Информация<br>Возраст | -      | Действи<br>Меди_ | Ист. фин. | том ◄  | Диета       | р ЭМК Обавить<br>Комментарий | МД ▼ Назначен<br>Дата поступления | Ия • Родильное отделение<br>Дата заведения мед. карты | Состояние     | Транс_ | Гемпературный лист<br>Отделение | В лечебном отпуске |
|     |       | Тестов | а Тест Тес | 3                     | б, лет | 198              | OMC       | Ал_    |             |                              | 11.08.2021 13:40                  | 11.08.2021 13:40                                      | Удовлетворит_ | Ходяч_ | Дневной стационар №_            |                    |
|     |       |        |            |                       |        |                  |           |        |             |                              |                                   |                                                       |               |        |                                 |                    |
|     |       |        |            |                       |        |                  |           |        |             |                              |                                   |                                                       |               |        |                                 |                    |
|     |       |        |            |                       |        |                  |           |        |             |                              |                                   |                                                       |               |        |                                 |                    |
|     |       |        |            |                       |        |                  |           |        |             |                              |                                   |                                                       |               |        |                                 |                    |

#### Откроется список заведенных документов показателей здоровья

| + → ☆ Регис     | трация показа  | телей здоровья пациентов отдел | ения        |               | € : ×   |
|-----------------|----------------|--------------------------------|-------------|---------------|---------|
| Создать 🐻 Найти | Отменить поиск |                                |             |               | Еще - ? |
| Дата 🕴          | Время          | Отделение                      | Номер поста | Ответственный |         |
| 26.08.2021      | 10:00:00       | Отделение                      | Пост 1      |               |         |
| 06.09.2021      | 8:50:40        | Отделение                      | Пост №1     |               |         |
| □ 06.09.2021    | 13:33:03       | Отделение                      | Пост №1     |               |         |
| 07.09.2021      | 8:48:49        | Отделение                      | Пост №1     |               |         |
| □ 07.09.2021    | 14:01:59       | Отделение                      | Пост №1     |               |         |
| D8.09.2021      | 8:54:17        | Отделение                      | Пост №1     |               |         |
| 08.09.2021      | 15:00:00       | Отделение                      | Пост №1     |               |         |
|                 |                |                                |             |               |         |
|                 |                |                                |             |               |         |
|                 |                |                                |             |               |         |

#### 8.2. Нажать на кнопку «Создать»

8.3. Отроется форма для регистрации показателей здоровья, в которой автоматически заполнится «Отделение», «Номер поста». Дата и Время заполняется текущими, но можно выбрать нужную дату и время. Так же автоматически в табличной части заполняется список пациентов, находящихся в данном отделении на выбранную дату.

| Провести и                            | закрыть Записать                                         | Провести                                 | рказателеи за<br>Настройка сбора д                                                                                                    | цанных Пока | ациентов отд<br>ззатели температурно | <b>челения (с</b> | создание)      |            |                   | Еще 🕶 |
|---------------------------------------|----------------------------------------------------------|------------------------------------------|----------------------------------------------------------------------------------------------------|-------------|--------------------------------------|-------------------|----------------|------------|-------------------|-------|
| Этделение:<br>Дата:<br>Список показат | Хирургичес<br>(09.12.2020<br>елей документа: (Пульс; Тем | ское отделение<br>  t<br>ипература; Dia; | №2<br>Время: <mark>17:10:12</mark><br>Sis; Вес; ВыпитоЖидк                                                                                                    | • Ф         | Номер поста: Пост М                  | ¥1                |                | <b>▼</b> [ | 1                 | Fue   |
|                                       | <b>D</b>                                                 | Пильс                                    | Температура                                                                                                    | Dia         | Sis                                  | Bec               | ВыпитоЖидкости | Ванна      | Лыхание           |       |
| Палата                                | пациент                                                  | rightee                                  | a second second s |             |                                      |                   |                |            | Page in an in re- | Стул  |

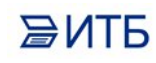

#### 8.4. Необходимо определить список показателей здоровья, которые будут

заполнятся в документе, нажав на кнопку

| <b>A (</b>      | → Per                | гистрация по          | оказателей зд          | оровья пациентов отделения (создание)                                                               |                |                  |
|-----------------|----------------------|-----------------------|------------------------|----------------------------------------------------------------------------------------------------|----------------|------------------|
| Провести и з    | акрыть Записать      | . Провести            | Настройка сбора да     | инных Показатели температурного листа                                                               |                | Еще - ?          |
| Отделение:      | Хирурі               | гическое отделение    | Nº2                    | номер поста: Пост №1     Пост №1                                                                    | <b>口</b> ×     | 23 - 23.529<br>- |
| Дата:           | 09.12.               | 2020                  | 🗂 Время: 17:10:12      |                                                                                                    |                |                  |
| Список показате | лей документа: Пульс | ; Температура; Dia; S | Gis; Bec; ВыпитоЖидкоо |                                                                                                    | <u> </u>       | Еще              |
| Палата          | Пациент              | Пульс                 | Температура            | ас вывор показателей документа: Фо (1С.1 Гредприятие) 🔛 🏢                                           | 31 M M+ M- L X | ание Стул        |
| Палата 1        | Тестова Тест Те      | стовна                |                        | Выбор показателей документа: Форма на                                                               | строек списка  |                  |
|                 |                      |                       |                        | Перенести в документ Показатель с. еxt с. giag D. Cr D. Sp D. Tr D. Tr Oia Sis T. vera Banha Bec D. | Ешет           |                  |

8.5. В открывшемся окне выбора галками отметить (или снять отметку) нужные показатели

| ۹<br>B | Выбор показателей документа: Фо (1С:Предприятие) 😂 🛅 🕅 М М+ М- 🗖 :<br>ыбор показателей документа: Форма настроек списка |
|--------|----------------------------------------------------------------------------------------------------|
|        | Теренести в документ                                                                                                    |
|        | Еще 🗸                                                                                                    |
| Г      | Показатель                                                                                                    |
| C      | c. ext                                                                                                    |
| C      | c. giag                                                                                                    |
| C      | D. Cr                                                                                                    |
| C      | D. Sp                                                                                                    |
| C      | D. Tr                                                                                                    |
| 0      | Dia                                                                                                    |
| 0      | Sis                                                                                                    |
|        | T: vera                                                                                                    |
|        | Ванна                                                                                                    |
| Ŀ      | Bec                                                                                                    |
| 4      | Видимые слизистые                                                                                                    |
| L      | Время после рождения оценки по шкале Апгар                                                                              |
| Ŀ      | ВыпитоЖидкости                                                                                                    |
|        | Высота дна матки                                                                                                    |
|        | Где находится плод                                                                                                    |

#### 8.6. Затем нажать на кнопку «Перенести в документ»

В результате для каждого выбранного показателя появится колонка в табличной части

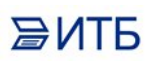

| асиски и ридари нестос одожни те и и и и и и и и и и и и и и и и и и                                                                                                    | Провести и з   | записать Провести<br>Хириргическое стледен                                                                                                    | Настройка сб          | бора данных Показати        | ели температурног<br>мер поста: Пост N: | о листа |                        | · [0]    | Еще 🕶 [ |
|----------------------------------------------------------------------------------------------------|----------------|----------------------------------------------------------------------------------------------------|-----------------------|-----------------------------|-----------------------------------------|---------|------------------------|----------|---------|
| асок показателей документа: Пульс; Температура; Dia; Sis; Дъжание; Стул; СуточноеКоли)<br>алата Пациент Пульс Температура Dia Sis Дъжание Стул СуточноеКоличествоМочи<br>пата 1 Тестова Тест Тестовна Dia Sis Дъжание Стул СуточноеКоличествоМочи | ата:           | 09.12.2020                                                                                                    | Время: [17:1          | 0:12                        | nop noord. [Hour he                     | -1      |                        | <u> </u> |         |
| ▶ ♣<br>элата Пациент Пульс Температура Dia Sis Дыжание Стул СупочноеКоличествоМочи<br>лата 1 Тестова Тест Тестовна                                                                                                    | исок показател | лей документа: Пульс; Температура; Di                                                                                                    | ia; Sis; Дыхание; Сту | ил; СуточноеКоли            |                                         |         |                        |          |         |
| алата Пациент Пульс Температура Dia Sis Дьжание Стул СугочноеКоличествоМочи<br>лата 1 Тестова Тест Тестовна                                                                                                    | 4 1            |                                                                                                    | 72                    |                             |                                         |         |                        |          | Eu      |
| илата 1 Тестова Тест Тестовна                                                                                                    | алата          | Пациент                                                                                                    | Пульс                 | Температура Dia Sis Дыхание | Дыхание                                 | Стул    | СуточноеКоличествоМочи |          |         |
|                                                                                                    |                | A second second s |                       |                             |                                         |         |                        |          |         |
|                                                                                                    | лата 1         | Тестова Тест Тестовна                                                                                                    |                       |                             |                                         |         |                        |          |         |
|                                                                                                    | пата 1         | Тестова Тест Тестовна                                                                                                    |                       |                             |                                         |         |                        |          |         |
|                                                                                                    | лата 1         | Тестова Тест Тестовна                                                                                                    |                       |                             |                                         |         |                        |          |         |

|                       | ~~~                 | прация по         | оказателей з        | здоров      | ья пациенто      | в отделения     | 000000003 от   | 09.12.202 | 0 8:00:00 |      |           |
|-----------------------|---------------------|-------------------|---------------------|-------------|------------------|-----------------|----------------|-----------|-----------|------|-----------|
| Провести и закры      | ъ Записать          | Провести          | Настройка сбора     | аданных     | Показатели темпе | ратурного листа |                |           |           |      | Еще • ?   |
| Отделение:            | Хирургиче           | ское отделение    | Nº2                 |             | 🕒 Номер поста    | : [Пост №1      |                | * 6       | 1         |      |           |
| Дата:                 | 09.12.2020          | C                 | 🗂 Время: 🛛 8:00:00  |             |                  |                 |                |           |           |      |           |
| Список показателей до | кумента: Пульс; Тек | ипература; Dia; S | Sis; Bec; ВыпитоЖид | кости; Ванн | 4i               |                 |                |           |           |      |           |
| <b>★</b>              |                     |                   |                     |             |                  |                 |                |           |           |      | Еще 🕶     |
| Палата Пал            | иент                | Пульс             | Температура         | Dia         | Sis              | Bec             | ВыпитоЖидкости | Ванна     | Дыхание   | Стул | СуточноеК |
| Палата 1 Тес          | ова Тест Тестовна   | 60                | 36.8                | 60          | 120              |                 |                |           |           |      |           |

#### 8.8. Нажать на кнопку «Провести и закрыть»

8.9. После того, как показатели здоровья пациентов будут заполнены, можно выбрать пациента в списке пациентов отделения и проанализировать его показатели здоровья, нажав на кнопку «Выполнить анализ показателей здоровья»

| Пациенты отделения | Переведенные      | Выписанные Л     | екарственн | ные назначения | Назнач   | енные услуги  |        |             |                  |                           |           |                    |             |
|--------------------|-------------------|------------------|------------|----------------|----------|---------------|--------|-------------|------------------|---------------------------|-----------|--------------------|-------------|
| <u>A</u> 🕅 A       | Информаци         | я 🔹 Действия с і | пациентом  | - Просмотр     | эмк 🚺    | 🔁 Добавить МД | l • Ha | значения 🕶  | Родильное отделе | ние 👻 📑 Список МД         | Темпер    | ратурный лист      |             |
| Палата, Кой_ ФИС   | )                 | Возраст          | Мед        | щинская кар    | Ист. фи_ | Лечащий вр_   | Диета  | Комментарий | Дата поступления | Дата заведения мед. карты | Состояние | Транспортабельнос_ | Отделение В |
| Палата №1 Тест     | ова Тест Тестовна | 35.              | лет 198    |                | OMC      | Иванов И.И.   |        |             | 11.08.2021 13:40 | 11.08.2021 13:40          | Удовлет_  | Ходячие            | Дневной _   |

#### 8.10. В открывшемся окне нужно определить список показателей для анализа

| Список значений - [КОПИЯ] Медицина. Больница, (1С:Предприг                                           | атие) <b>х</b>                                                                                                    |
|----------------------------------------------------------------------------------------------------|----------------------------------------------------------------------------------------------------|
| Список значений<br>Добавить Закончить редактирование Подбор (В<br>Dia<br>Sis<br>Пульс<br>Температура | ще <b>▼</b><br>Э <b>К</b>                                                                                                    |
|                                                                                                    | Список значений - [КОПИЯ] Медицина. Больница, (1С:Предприя<br>Список значений<br>Добавить Закончить редактирование Подбор (В<br>Dia<br>Sis<br>Пульс<br>Температура |

В окне «Список значений» с помощью кнопки «Добавить» и «показать все» можно выбрать необходимые показатели для анализа. После этого нажать на кнопку «ОК» 8.11. Затем нажать на кнопку «Построить графики».

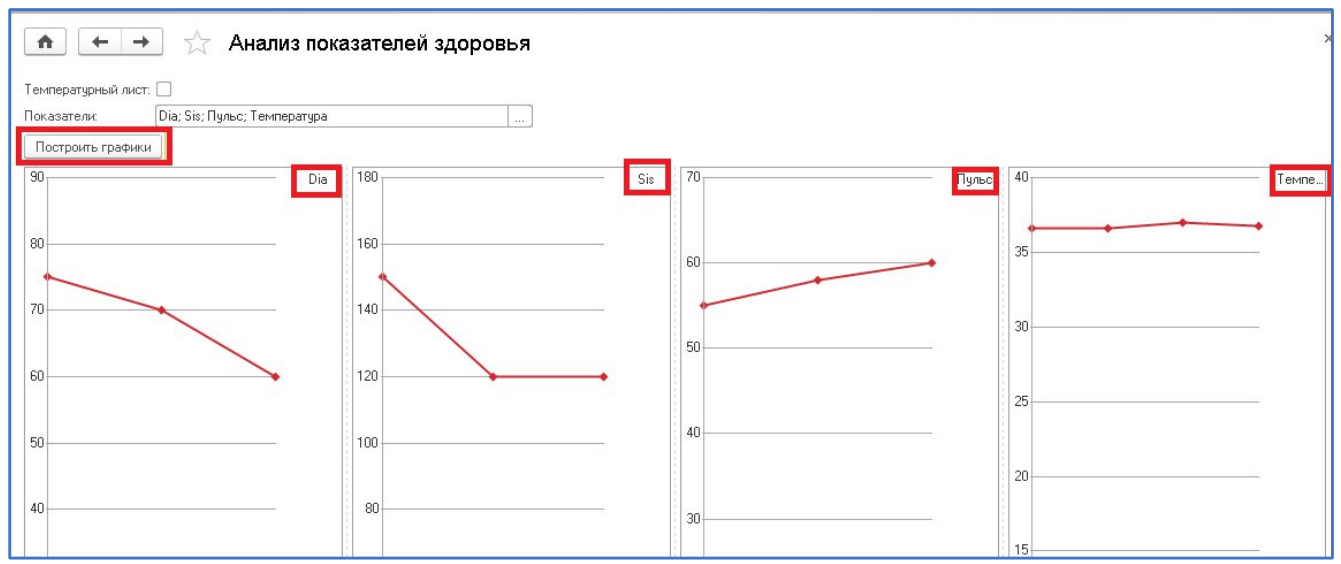

Отразятся графики по выбранным показателям.

8.12. Можно так же в форме «**Анализ показателей здоровья**» выбрать «**Температурный лист**», нажать на ссылку «**Настройки**», в которых можно выбрать нужные события и кнопку «**ОК**»

| 🏫 🔶 🔶 Анализ показат                                        | елей здоровья                                                         |    |
|-------------------------------------------------------------|-----------------------------------------------------------------------|----|
| Температурный лист: 🗹 <u>Настройки</u><br>Построить графики | Настройка событий                                                     | ×  |
|                                                             | <ul> <li>Исследование</li> <li>Операция</li> <li>Периедира</li> </ul> | ОК |
|                                                             |                                                                       |    |
|                                                             |                                                                       |    |
|                                                             |                                                                       |    |
|                                                             |                                                                       |    |
|                                                             |                                                                       |    |

Далее нажать на кнопку «Построить графики»

₿NTР

| П                 | остроить г      | рафики  |      |      | Теча | ать т | емп  | ерат | чоно | ого л | иста |      | 4    | 16   | •    |      |      |      |      |      |      |      |       |      |      |      |
|-------------------|-----------------|---------|------|------|------|-------|------|------|------|-------|------|------|------|------|------|------|------|------|------|------|------|------|-------|------|------|------|
| lere              |                 | P=1.007 | 7.40 |      | 0.44 |       | 0.44 |      | 40.4 |       |      |      | 10.4 | 0.00 | 10.4 | 0.00 |      | 0.00 | 15.4 |      | 10.4 | 0.00 | 4.7.4 |      | 10.4 | ~~~  |
| цата<br>Пень бі   | олезни          |         | 1.12 | 2.20 | 8.12 | 2.20  | 9.1. | 2.20 | 10.1 | 2.20  | 11.1 | 2.20 | 12.1 | 2.20 | 13.1 | 2.20 | 14.1 | 2.20 | 15.1 | 2.20 | 16.1 | 2.20 | 1751  | 2.20 | 18.1 | 2.20 |
| День п<br>стацион | ребыван<br>наре | ияв     |      | ĺ    | 82   | 2     |      | 3    |      | 4     | 6    | 5    | 6    | 3    | 7    | 7    | 8    | 3    | 9    | 9    | 1    | 0    | 1     | 1    | 1    | 2    |
| ٦ '               | ÂД              | T"      | У    | В    | У    | В     | У    | В    | У    | В     | У    | В    | У    | В    | У    | В    | У    | В    | У    | В    | У    | В    | У     | В    | У    | В    |
| 140               | 200             | 41      |      |      |      |       |      |      |      |       |      |      |      |      |      |      |      |      |      |      |      |      |       |      |      |      |
| 120               | 175             | 40      |      |      |      |       |      |      |      |       |      |      |      |      |      |      |      |      |      |      |      |      |       |      |      |      |
| 100               | 150             | 39      |      |      |      |       |      |      |      |       |      |      |      |      |      |      |      |      |      |      |      |      |       |      |      |      |
| 90                | 125             | 38      |      |      |      |       |      |      |      |       |      |      |      |      |      |      |      |      |      |      |      |      |       |      |      |      |
| 80                | 100             | 37      |      |      |      | i.    |      |      |      |       |      |      |      |      |      |      |      |      |      |      |      |      |       |      |      |      |

Будет построен **Температурный лист** по заполненным показателям, который можно распечатать по кнопке «**Печать температурного листа**»

В нижней части графика отражается расшифровка линий

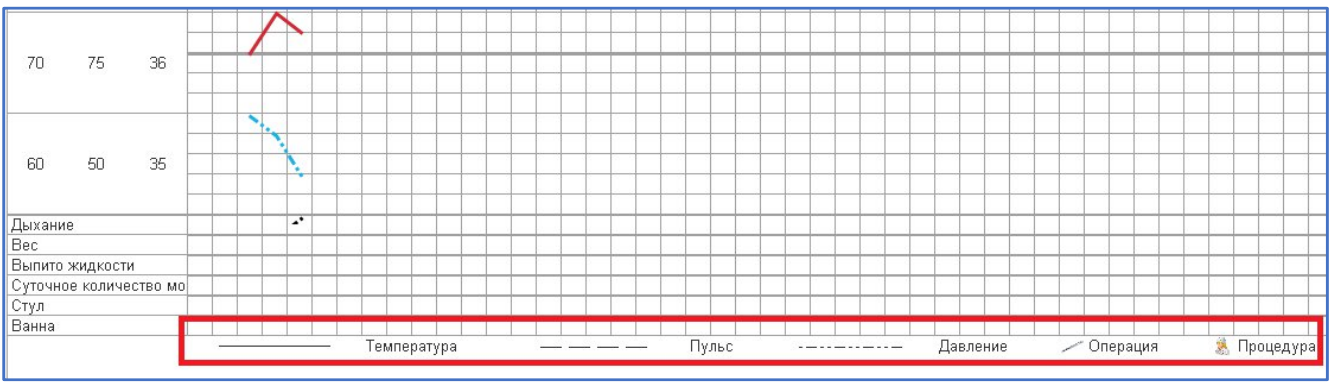

#### 9. Оформление выписки пациента

9.1. Сначала необходимо оформить медицинский документ «Выписной эпикриз»

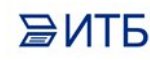

1. В списке пациентов отделения установить курсор на выбранном пациенте, нажать на кнопку «Добавить МД» и выбрать «Выписной/переводной/посмертный эпикриз»

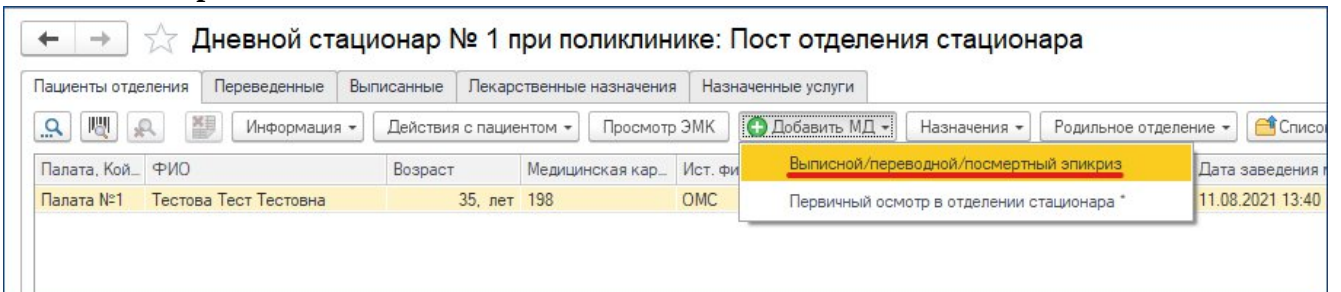

# 2. Откроется форма ШМД (Шаблона Медицинского документа), в которой нужно выбрать в поле «Вид документа» - «Выписной эпикриз»

| ♠ ← →                                                                                                    | Тестов Тест                                                                                                    | ов Тестович, 19131 от                                                                           | 07.12.20, Ста                     | ционарная (Создание)                                                                                                    |
|----------------------------------------------------------------------------------------------------|----------------------------------------------------------------------------------------------------|-------------------------------------------------------------------------------------------------|-----------------------------------|----------------------------------------------------------------------------------------------------|
| Основное Сведения<br>Выписной/переви<br>Записать и закрыть<br>Дата записи:<br>Вид документа:<br>Пребывание в стационаре<br>находилась в | о пациенте Услуги<br>ОДНОЙ/ПОСМЕРТН<br>ОДНОЙ/ПОСМЕРТН<br>О9.12.2020 8:28:59<br>О9.12.2020 8:28:59<br>О9.12.2020 8:2 | Лекарственные назначения<br>ЫЙ ЭПИКРИЗ: ШМД ВЫПІ<br>Выбрать ШМД Открыть ГФ<br>В<br>лезни<br>м38 | Компоненты крови<br>исной/перевод | Стандарты медицинской помощи Назначение питания Еще<br>НОЙ/ПОСМЕРТНЫЙ ЭПИКРИЗ<br>Подбор готовых Фраз<br>Выбрать Эзапятая Создать Настройки Вибрать<br>Гастрит (все поля)<br>Жалоб нет<br>Анамнез заболевания<br>Псориаз L40.0<br>St.praesense<br>Осмотр в отделении стационара |
| Тип диагноза                                                                                                    | МКБ10                                                                                                    | Диагноз произвольно                                                                             | Выводить на                       | печать                                                                                                    |
| Основное заболевание                                                                                                    | C15.0                                                                                                    | Злокачественное новооб                                                                          | бразова                           |                                                                                                    |
| Основное заболевание                                                                                                    | C15.0                                                                                                    | Злокачественное новооб                                                                          | бразова                           |                                                                                                    |
| Данные при поступлении<br>Заполнить данными осм<br><u>Жалобы</u>                                                                        | Данные при выписке 🤇                                                                                                    | Заключение и рекомендации Диагн                                                                 | озы Исполнители                   |                                                                                                    |

3. Далее поля ШМД могут быть заполнены как **вручную**, так и с помощью **Готовых фраз**. Оба варианта описаны выше.

4. В ШМД имеется раздел диагнозов, которые заполняется из данных при поступлении. В нем можно отметить те диагнозы, которые нужно выводить на печать в выписном эпикризе

| ♠ ← →                   | Тестов Тес         | тов Тестович, 19131 от 07.12          | 2.20, Стацион      | нарная (Создание)                           |
|-------------------------|--------------------|---------------------------------------|--------------------|---------------------------------------------|
| Основное Сведения       | о пациенте Услуги  | и Лекарственные назначения Компон     | енты крови Стан    | ндарты медицинской помощи Назначение питани |
| Выписной/перев          | одной/посмерт      | ный эпикриз: ШМД выписной             | /переводной/       | посмертный эпикриз                          |
| Записать и закрыть      | 틙 📀 Документ гот   | ов Выбрать ШМД Открыть ГФ             |                    |                                             |
| Дата записи:            | 09.12.2020 8:28:59 | (iii)                                 |                    | Подбор готовых фраз                         |
| Вид документа:          |                    | •                                     |                    | 🕞 Выбрать 🌖 Запятая 🛛 Создать 👻 Настройк    |
| Пребывание в стационаре |                    |                                       |                    | = Гастрит (все поля)                        |
|                         |                    |                                       |                    | — Жалоб нет                                 |
| находилась в            |                    |                                       |                    | — Анамнез заболевания                       |
|                         |                    |                                       |                    | 💻 Псориаз L40.0                             |
|                         |                    |                                       |                    | St.praesense                                |
| <u>Cu., 1997</u>        | 0,0000             | 8                                     |                    | 💳 🗖 Осмотр в отделении стационара           |
| C                       |                    |                                       |                    |                                             |
| Тип диагноза            | МКБ10              | Диагноз произвольно                   | Выводить на печать |                                             |
| Основное заболевание    | C15.0              | Злокачественное новообразование ш     |                    | 1                                           |
| Основное заболевание    | C15.0              | Злокачественное новообразование ш     |                    | ]                                           |
|                         |                    | 2                                     |                    |                                             |
| данные при поступлении  | данные при выписке | заключение и рекомендации диагнозы Ис | полнители          |                                             |

5. Также могут быть поля, которые заполняются по кнопке из других медицинских документов пациента. Например, «Данные при поступлении», после нажатия на кнопку «Заполнить данными осмотра в отделении» будет заполнен этими данными:

| Записать и закрыть     | 틙 🚫 Документ гото  | ов Выбрать ШМД Откр       | ыть ГФ    |             |  |
|------------------------|--------------------|---------------------------|-----------|-------------|--|
| Данные при поступлении | Данные при выписке | Заключение и рекомендации | Диагнозы  | Исполнители |  |
| Заполнить данными осм  | отра в отделении   |                           |           |             |  |
| <u> Калобы</u>         |                    |                           |           |             |  |
|                        | лоы жалооы жалооы. | жадобы жалобы жалобыж     | адобы жал | обы жалобы  |  |
| інамнез жизни          |                    | жадобы жалобы жалобыж     | адобы жал | обы жалобы  |  |

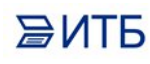

| 6.        | Обязательно | K | заполнению | поле | «Диагноз | заключительный» | на | вкладке |
|-----------|-------------|---|------------|------|----------|-----------------|----|---------|
| Диагнозы» |             |   |            |      |          |                 |    |         |

| иагнозы»                                                                                                    |                                                                                                    |                                                                                                    |                                                  |                                                |
|----------------------------------------------------------------------------------------------------|----------------------------------------------------------------------------------------------------|----------------------------------------------------------------------------------------------------|--------------------------------------------------|------------------------------------------------|
| ♠ ← →                                                                                                    | Тестов Тес                                                                                                    | тов Тестович, 19131 от 07.12                                                                                                    | 2.20, Стационар                                  | ная (Создание)                                 |
| Основное Сведения                                                                                                    | о пациенте Услуги                                                                                                    | <ol> <li>Лекарственные назначения Компон</li> </ol>                                                                                                    | енты крови Стандарт                              | ы медицинской помог                            |
|                                                                                                    | ~ ,                                                                                                    | · · · · · · · · · · · · · · · · · · ·                                                                                                    | · · · · · · · · · · · · · · · · · · ·            |                                                |
| ыписнои/перево                                                                                                    | однои/посмерт                                                                                                    | ныи эпикриз: шічід выписной                                                                                                    | переводнои/пос                                   | мертныи эпикр                                  |
| Записать и закрыть                                                                                                    | 📳 📀 Документ гот                                                                                                    | ов Выбрать ШМД Открыть ГФ                                                                                                    |                                                  |                                                |
| ~                                                                                                    |                                                                                                    |                                                                                                    |                                                  |                                                |
| ип диагноза                                                                                                    | МКБ10                                                                                                    | Диагноз произвольно                                                                                                    | Выводить на печать                               |                                                |
| сновное заболевание                                                                                                    | C15.0                                                                                                    | Злокачественное новообразование ш                                                                                                    |                                                  |                                                |
| сновное заболевание                                                                                                    | L15.0                                                                                                    | Злокачественное новообразование ш                                                                                                    |                                                  |                                                |
|                                                                                                    |                                                                                                    |                                                                                                    |                                                  |                                                |
| Данные при поступлении                                                                                                    | Данные при выписке                                                                                                    | Заключение и рекомендации Диагнозы Ис                                                                                                    | полнители                                        |                                                |
| циагноз заключительный:                                                                                                    |                                                                                                    | - P                                                                                                    |                                                  |                                                |
| циагноз осложнение:                                                                                                    | Введите строку для                                                                                                    | поиска                                                                                                    |                                                  |                                                |
| опутствующие заболевані                                                                                                    | Нажмите <u>Показать</u>                                                                                                    | все для выбора                                                                                                    |                                                  |                                                |
| Добавить                                                                                                    | -                                                                                                    |                                                                                                    | Еще 🕶                                            |                                                |
| МКБ10                                                                                                    | Показать все                                                                                                    |                                                                                                    |                                                  |                                                |
|                                                                                                    |                                                                                                    |                                                                                                    | i i i i i i i i i i i i i i i i i i i            |                                                |
|                                                                                                    |                                                                                                    |                                                                                                    |                                                  |                                                |
|                                                                                                    |                                                                                                    |                                                                                                    |                                                  |                                                |
| И выбрать из                                                                                                    | открывшегося                                                                                                    | и справочника по <b>коду МКБ1</b>                                                                                                    | <b>0</b> или по <b>наимен</b>                    | юванию                                         |
| МКБ10 (1С:Предпри                                                                                                    | ятие)                                                                                                    |                                                                                                    | 🕒 🔝 🚮                                            | M M+ M- 🗆 :                                    |
| ИКБ10                                                                                                    |                                                                                                    |                                                                                                    |                                                  |                                                |
| 👚 Извлечь из архива                                                                                                    | 🛛 🛃 Поместить в а                                                                                                    | архив Найти Отменить поиск                                                                                                    | ≒ Иерархия 🛛 🛃                                   | 📩 Еще 🗕 ?                                      |
| грипп                                                                                                    |                                                                                                    |                                                                                                    | ×                                                | ×                                              |
| Наименование                                                                                                    |                                                                                                    |                                                                                                    |                                                  | Код ↓                                          |
| 😑 💻 БОЛЕЗНИ НЕР                                                                                                    | ВНОЙ СИСТЕМЫ (GI                                                                                                    | )0-G99)                                                                                                    |                                                  |                                                |
| ⊖ = воспалит                                                                                                    | ЕЛЬНЫЕ БОЛЕЗНИ                                                                                                    | ЦЕНТРАЛЬНОЙ НЕРВНОЙ СИСТЕМЫ (GO                                                                                                    | 0-G09)                                           |                                                |
| 😑 💻 Бактер                                                                                                    | иальный менингит, н                                                                                                    | е классифицированный в других рубриках                                                                                                    |                                                  | G00                                            |
| 🔿 💻 Гри                                                                                                    | ппозный менингит                                                                                                    |                                                                                                    |                                                  |                                                |
|                                                                                                    |                                                                                                    |                                                                                                    |                                                  | G00.0                                          |
| 😑 💻 БОЛЕЗНИ ОРГ                                                                                                    | АНОВ ДЫХАНИЯ (JO                                                                                                    | 0-J99)                                                                                                    |                                                  | G00.0                                          |
| <ul> <li>БОЛЕЗНИ ОРГ</li> <li>ГРИПП И Г</li> </ul>                                                                                                    | АНОВ ДЫХАНИЯ (JO<br>НЕВМОНИЯ (JO9-J18                                                                                                    | 0-J99)<br>)                                                                                                    |                                                  | G00.0                                          |
| <ul> <li>БОЛЕЗНИ ОРГ</li> <li>ГРИПП И Г</li> <li>Грипп, 1</li> </ul>                                                                                                    | АНОВ ДЫХАНИЯ (JO<br>IНЕВМОНИЯ (JO9-J18<br>зызванный определе                                                                                                    | 0-J99)<br>)<br>нным идентифицированным вирусом грипг                                                                                                    | 1a                                               | G00.0<br>J09                                   |
| <ul> <li>ВОЛЕЗНИ ОРІ</li> <li>ПРИПП И Г</li> <li>Грипп, І</li> <li></li></ul>                                                                                                    | АНОВ ДЫХАНИЯ (JO<br>IHEBMOHИЯ (JO9-J18<br>зызванный определе<br>зызванный идентифи                                                                                                    | 0-J99)<br>)<br>нным идентифицированным вирусом грипг<br>цированным вирусом гриппа                                                                                                    | la                                               | G00.0<br>J09<br>J10                            |
| <ul> <li>БОЛЕЗНИ ОРІ</li> <li>ГРИПП И Г</li> <li>Грипп, І</li> <li>Грипп, І</li> <li>Грипп, І</li> </ul>                                                                                                    | АНОВ ДЫХАНИЯ (JC<br>IHEBMOНИЯ (JO9-J18<br>зызванный определе<br><mark>зызванный идентифи</mark><br>зирус не идентифициј                                                                        | 0-J99)<br>)<br>нным идентифицированным вирусом грипг<br><mark>цированным вирусом гриппа</mark><br>рован                                                                                                    | 18                                               | G00.0<br>J09<br>J10<br>J11                     |
| <ul> <li>ВОЛЕЗНИ ОРІ</li> <li>ВОЛЕЗНИ ОРІ</li> <li>ПРИПП И Г</li> <li>Припп,</li> <li>В Припп,</li> <li>В Припп,</li> </ul>                                                                                                    | АНОВ ДЫХАНИЯ (JC<br>IHEBMOНИЯ (J09-J18<br>зызванный определе<br>зызванный идентифи<br>зирус не идентифициј<br>ИЯЮЩИЕ НА СОСТО                                                                  | 0-J99)<br>)<br>нным идентифицированным вирусом грипг<br><mark>цированным вирусом гриппа</mark><br>рован<br>IЯНИЕ ЗДОРОВЬЯ НАСЕЛЕНИЯ И ОБРАШ                                                                                                    | а<br>ЕНИЯ В УЧРЕЖДЕНИ                            | G00.0<br>J09<br>J10<br>J11                     |
| <ul> <li>ВОЛЕЗНИ ОРГ</li> <li>ГРИПП И Г</li> <li>Грипп, 1</li> <li>Грипп, 1</li> <li>Fрипп, 1</li> <li>Fрипп, 1</li> <li>Fрипп, 1</li> <li>Fрипп, 1</li> <li>Fрипп, 1</li> <li>Fрипп, 1</li> <li>Fрипп, 1</li> <li>Fрипп, 1</li> <li>Fрипп, 1</li> </ul>         | АНОВ ДЫХАНИЯ (JC<br>IHEBMOHИЯ (JO9-J18<br>зызванный определе<br>зызванный идентифи<br>зирус не идентифициј<br>ИЯЮЩИЕ НА СОСТО<br>\ЛЬНАЯ ОПАСНОСТ!                                              | 0,399)<br>)<br>нным идентифицированным вирусом грипг<br><mark>цированным вирусом гриппа</mark><br>рован<br>)ЯНИЕ ЗДОРОВЬЯ НАСЕЛЕНИЯ И ОБРАШ<br>5 ДЛЯ ЗДОРОВЬЯ, СВЯЗАННАЯ С ИНФЕ}                                                                    | іа<br>ЕНИЯ В УЧРЕЖДЕНИ<br>КЦИОННЫМИ БОЛЕЗН       | G00.0<br>J09<br>J10<br>J11                     |
| <ul> <li>ВОЛЕЗНИ ОРІ</li> <li>ВОЛЕЗНИ ОРІ</li> <li>ГРИПП И Г</li> <li>Грипп, І</li> <li> <ul> <li>Грипп, І</li> <li> <ul> <li>Грипп, І</li> <li> </li></ul> </li> <li> <ul> <li>Грипп, І</li> </ul> </li> <li> <ul> <li> <ul></ul></li></ul></li></ul></li></ul> | АНОВ ДЫХАНИЯ (JC<br>IHEBMOHИЯ (J09-J18<br>зызванный определе<br>зызванный идентифи<br>зирус не идентифициј<br>IИЯЮЩИЕ НА СОСТО<br>1ЛБНАЯ ОПАСНОСТЬ<br>цимость иммунизаци                       | 0-J99)<br>)<br>нным идентифицированным вирусом грипг<br>цированным вирусом гриппа<br>рован<br>)ЯНИЕ ЗДОРОВЬЯ НАСЕЛЕНИЯ И ОБРАШ<br>5 ДЛЯ ЗДОРОВЬЯ, СВЯЗАННАЯ С ИНФЕ)<br>и против одной из других вирусных болезн                                     | іа<br>ЕНИЯ В УЧРЕЖДЕНИ<br>КЦИОННЫМИ БОЛЕЗН<br>ей | G00.0<br>J09<br>J10<br>J11<br><br>Z25          |
| <ul> <li>БОЛЕЗНИ ОРІ</li> <li>ГРИПП И Г</li> <li>Грипп,</li> <li>Грипп,</li> <li>Грипп,</li> <li>Грипп,</li> <li>ФАКТОРЫ, ВГ</li> <li>ПОТЕНЦИ/</li> <li>Необхо</li> <li>Необхо</li> </ul>                                                                        | АНОВ ДЫХАНИЯ (JC<br>IHEBMOHИЯ (J09-J18<br>зызванный определе<br>зызванный идентифи<br>зирус не идентифициј<br>IИЯЮЩИЕ НА СОСТО<br>\ЛЬНАЯ ОПАСНОСТ!<br>димость иммунизаци<br>бходимость иммуниз | 0,399)<br>)<br>нным идентифицированным вирусом грипг<br><mark>цированным вирусом гриппа</mark><br>рован<br>IЯНИЕ ЗДОРОВЬЯ НАСЕЛЕНИЯ И ОБРАШ<br>5 ДЛЯ ЗДОРОВЬЯ, СВЯЗАННАЯ С ИНФЕР<br>и против одной из других вирусных болезн<br>зации против гриппа | а<br>ЕНИЯ В УЧРЕЖДЕНИ<br>«ЦИОННЫМИ БОЛЕЗН<br>ей  | G00.0<br>J09<br>J10<br>J11<br><br>Z25<br>Z25.1 |

#### 7.

Когда все нужные поля ШМД будут заполнены, нажать на кнопку «**Документ** 

готов»

| оспорнос ореден                                                                                           | ия о пациенте Услуги Лекарственные назначени                                                                                                    | <mark>я Компоненты крови</mark> Станда                                                                                                  | арты медицинской помощи – Назначение питания – Еще 💌                                                                                                    |
|----------------------------------------------------------------------------------------------------|----------------------------------------------------------------------------------------------------|----------------------------------------------------------------------------------------------------|----------------------------------------------------------------------------------------------------|
| Зыписной/пере                                                                                             | водной/посмертный эпикриз: ШМД в                                                                                                    | ыписной/переводной/по                                                                                                    | осмертный эпикриз                                                                                                    |
| Записать и закрыть                                                                                        | 📄 🚫 Документ готов Выбрать ШМД Открыть                                                                                                    | ГФ                                                                                                    | osebales biskonales i residence suite                                                                                                    |
| lата записи:                                                                                              | 09.12.2020 8:28:59                                                                                                    |                                                                                                    | Подбор готовых фраз                                                                                                    |
| ид документа:                                                                                             |                                                                                                    |                                                                                                    | 🛃 Выбрать 🌖 Запятая 🛛 Создать 🔹 Настройки 🔹 🖳 Иерархия                                                                                                    |
| ребывание в стационар                                                                                     | 8                                                                                                    |                                                                                                    | <ul> <li>Гастрит (все поля)</li> <li>Жалоб нет</li> </ul>                                                                                                    |
| 8.                                                                                                    | Готовый документ полписа                                                                                                    | ть ЭШП (электро)                                                                                                    | нной шифровой полписью) по                                                                                                    |
|                                                                                                    | готорын донумент подниса                                                                                                    | ing order (swempt                                                                                                    |                                                                                                    |
| опке 📖                                                                                                    |                                                                                                    |                                                                                                    |                                                                                                    |
|                                                                                                    |                                                                                                    |                                                                                                    |                                                                                                    |
| Просмотр                                                                                                  | медицинского документа                                                                                                    |                                                                                                    |                                                                                                    |
|                                                                                                    |                                                                                                    |                                                                                                    |                                                                                                    |
| D                                                                                                    | OMK Verne December Kerne                                                                                                    | C                                                                                                    |                                                                                                    |
| Основное Просм                                                                                            | иотр ЭМК Услуги Лек. назначения Компо                                                                                                    | оненты крови Стандарты                                                                                                    | Листки нетрудоспособности Назначение питания На                                                                                                    |
| Основное Просм                                                                                            | иотр ЭМК Услуги Лек. назначения Компо<br>Документ не готов Начать -                                                                                                    | оненты крови <u>Стандарты</u><br>Усеченный Границы                                                                                      | Листки нетрудоспособности Назначение питания На<br>ячеек 🔐 Исходник 🔚 Сохранить -                                                                                                    |
| Основное Просм<br>Закрыть                                                                                 | иотр ЭМК Услуги Лек. назначения Компо<br>Компо<br>Печать -<br>Эпикриз в ст                                                                                                    | оненты крови Стандарты<br>Усеченный Границы<br>Гационаре выпис                                                                          | Листки нетрудоспособности Назначение питания На<br>ячеек 🔐 Исходник 🔚 Сохранить - 🔘 -<br>СНОЙ                                                                                                    |
| Основное Просм<br>Закрыть []<br>Пациент:                                                                  | иотр ЭМК Услуги Лек. назначения Компо<br>Компо<br>Сокумент не готов<br>Печать -<br>Эпикриз в ст<br>Тестова Тест Тестовна                                                             | оненты крови Стандарты<br>Усеченный Границы<br>гационаре выпие<br>№ карты:                                                              | Листки нетрудоспособности Назначение питания На<br>ячеек ВИСходник Сохранить - О-<br>сной<br>198                                                                                                    |
| Основное Просм<br>Закрыть []<br>Пациент:<br>Дата рождения:                                                | иотр ЭМК Услуги Лек. назначения Компо<br>Компо<br>Сокумент не готов<br>Эпикриз в ст<br>Тестова Тест Тестовна<br>25.01.1988                                                           | оненты крови Стандарты<br>Усеченный Границы<br>Гационаре выпис<br>№ карты:<br>Пол:                                                      | Листки нетрудоспособности Назначение питания На<br>ячеек ВИСходник Сохранить Сохранить Сокранить<br>СНОЙ<br>198<br>Жевский                                                                                                    |
| Основное Просм<br>Закрыть []<br>Пациент:<br>Дата рождения:<br>Назначил:                                   | иотр ЭМК Услуги Лек. назначения Компо<br>Документ не готов Печать -<br>Эпикриз в ст<br>Тестова Тест Тестовна<br>25.01.1988                                                           | усеченный Стандарты<br>Усеченный Границы<br>Гационаре выпис<br>№ карты:<br>Пол:<br>Дата выполнения:                                     | Листки нетрудоспособности Назначение питания На<br>ячеек Шисходник ШСохранить Сорт<br>сной<br>198<br>Женский<br>29.09.2022                                                                                                    |
| Основное Просм<br>Закрыть Г<br>Пациент:<br>Дата рождения:<br>Назначил:<br>Врач:                           | мотр ЭМК Услуги Лек. назначения Компс<br>Состатов Печать •<br>Эпикриз в ст<br>Тестова Тест Тестовна<br>25.01.1988<br>врач-онколог Иванов Иван Иванович                               | усеченный Стандарты<br>Усеченный Границы<br>Гационаре выпис<br>№ карты:<br>Пол:<br>Дата выполнения:<br>Время выполнения:                | Листки нетрудоспособности Назначение питания На<br>ячеек РИСходник Сохранить Сохранить Сохрани Сохранить Сохранить Сохранить Сохранить Сохранить Сохранить Сохранить Сохранить Сохранить Сохранить Сохранить Сохранить Сохранить Сохранить Сохранить Сохранить Сохранить Сохранить Сохранить Сохранить Сохранить Сохранить Сохранить Сох |
| Основное Просм<br>Закрыть Г<br>Пациент:<br>Дата рождения:<br>Назначил:<br>Врач:<br>Организация:           | мотр ЭМК Услуги Лек. назначения Компс<br>Сокумент не готов Печать -<br>Эпикриз в ст<br>Тестова Тест Тестовна<br>25.01.1988<br>врач-онколог Иванов Иван Иванович<br>ОБУЗ Больница     | оненты крови Стандарты<br>Усеченный Границы<br>Гационаре выпис<br>№ карты:<br>Пол:<br>Дата выполнения:<br>Время выполнения:<br>Телефон: | Листки нетрудоспособности Назначение питания На<br>ячеек № Исходник Сохранить Сохранить Состой<br>198<br>Женский<br>29.09.2022<br>14:59<br>+7(495)1234567                                                                                                    |
| Основное Просм<br>Закрыть Г<br>Пациент:<br>Дата рождения:<br>Назначил:<br>Врач:<br>Организация:<br>Адрес: | мотр ЭМК Услуги Пек. назначения Компо<br>Эпикриз в ст<br>Эпикриз в ст<br>Тестова Тест Тестовна<br>25.01.1988<br>врач-онколог Иванов Иван Иванович<br>ОБУЗ Больница<br>123000, Москва | усеченный Стандарты<br>Усеченный Границы<br>Гационаре выпис<br>№ карты:<br>Пол:<br>Дата выполнения:<br>Время выполнения:<br>Телефон:    | <u>Пистки нетрудоспособности</u> <u>Назначение питания</u> <u>На</u><br>ячеек<br><u>В</u> Исходник <u>Сохранить</u><br>Сной<br>198<br>Женский<br>29.09.2022<br>14:59<br>+7(495)1234567                                                                                                    |

а. Затем в списке пациентов отделения для данного пациента нужно выбрать команду «**Выписка**»

| ol 🛯 🔊 🖉       | Информация 👻     | Действи                                    | я с пациентом 👻                                                                               | Просмотр Э         | MK | 🕒 Добав | зить МД 🗕 🛛 Назначе | ния 🔹 🛛 Р |
|----------------|------------------|--------------------------------------------|-----------------------------------------------------------------------------------------------|--------------------|----|---------|---------------------|-----------|
| Палат_ ФИО     | Возраст          | Pas                                        | мещение в отделе                                                                              | нии                | ۲  | тарий   | Дата поступления    | Дата за   |
| Тестова Тест Т | ес <u>35</u> , л | е 🏖 את את את את את את את את את את את את את | нтифицировать<br>ласовать докумен<br>иенить госпитализа<br><mark>ииска</mark><br>ебный отпуск | г перевода<br>ацию |    |         | 11.08.2021 13:40    | 11.08.20  |
|                |                  | Сви                                        | детельство о смер                                                                             | ти                 |    |         |                     |           |
|                |                  | Изм                                        | енить состояние                                                                               | Ctrl+(             | С  |         |                     |           |

b. В открывшей форме нужно как можно подробнее заполнить данные о выписке пациента

| едицинская карта: 19131        | в Тестович                | 🖶 Печать 👻 📗 Места испо.  | льзования       |                 | Комментарий: <<не           | ат комментария>>         |         | Еще • ? |
|--------------------------------|---------------------------|---------------------------|-----------------|-----------------|-----------------------------|--------------------------|---------|---------|
| Основное Диагнозы Стандарты    | ы медицинской помощи      | Оперативные вмешательства | Комментарий     | Психиатрия      | Данные родильного отделения | Случаи сложности лечения | КПГ/КСГ | 1       |
| Дата выписки: 09               | 9.12.2020 09:04           | Прерван Закончен          | Профиль:        |                 | Онкологические              | - C                      |         |         |
| Вид медицинской помощи: Сп     | Специализированная меди   | цинская помощь 👻          | 🖉 Форма ока     | зания мед. помо | щи: неотложная              | - C                      |         |         |
| Исход госпитализации: В к      | в круглосуточный стациона | ip 👻                      | <br>Результат г | оспитализации:  | Выздоровление               | - C                      |         |         |
| Исход заболевания: Вь          | вздоровление              |                           | р Результат с   | бращения:       | Выписан                     | - C                      |         |         |
| Дефекты догоспитального этапа: |                           |                           | []              |                 |                             |                          |         |         |
| <br>Писток нетрудоспособности  |                           |                           |                 |                 |                             |                          |         |         |
| Закрып                         |                           | 🔹 По уходу за больным: 🗌  |                 |                 |                             |                          |         |         |
| Обследования                   |                           |                           |                 |                 |                             |                          |         |         |
| Обследован RW:                 |                           | 🝷 Обследован AIDS:        |                 |                 | 🔹 Обследован гепа           | гит:                     |         | •       |
|                                |                           |                           |                 |                 |                             |                          |         |         |

На вкладке «**Диагнозы**» данные автоматически заполняются из «**Выписного** 

с. **эпикриза**»

| 🚹 🗲 → Выписка пациен                                                                                                    | та из стационара (со                 | оздание) *  |            |                                                     |                          |         |         |
|----------------------------------------------------------------------------------------------------|--------------------------------------|-------------|------------|-----------------------------------------------------|--------------------------|---------|---------|
| Провести и закрыть         Записать         Провести           Пациент:         Тестов Тестов Тестович         Стор Стор Сторич | 🖶 Печать 🔹 🔝 Места испо              | льзования   |            | Комментарий: ««не                                   | ет комментария>>         |         | Еще - ? |
| Медицинская карта: 19131<br>Основное Диагнозы Стандарты медицинской помощи                                                      | Оперативные вмешательства            | Комментарий | Психиатрия | Данные родильного отделения                         | Случаи сложности лечения | КПГ/КСГ |         |
| <ul> <li>▲</li> <li>Диагноз</li> <li>J10</li> </ul>                                                                             | Тип диагноза<br>Основное заболевание |             |            | Степень обоснованности д<br>Заключительный клиничес | диагноза<br>ский диагноз |         | Еще 🕶   |
| d. Далее нажаты                                                                                                    | на кнопку «Зап                       | исать»      |            |                                                     |                          |         |         |
| 🍙 🖛 🔿 🏠 Выписка па                                                                                                    | циента из стацион                    | iapa 0000   | 000001     | от 09.12.2020 9:41                                  | 1:44                     |         |         |

| 🐽 🔶 🕁 Выпис                       | ка пациента из ста                 | цион    | iapa 0000            | 00001 | от 09                   | 9.12  | 2.2020 9:41:44              |                   |
|-----------------------------------|------------------------------------|---------|----------------------|-------|-------------------------|-------|-----------------------------|-------------------|
| Провести и закрыть Записать       | Провести 🔒 Печать 🕶                |         | Места использо       | вания |                         |       |                             |                   |
| Пациент: Тестов Тестов Тест       | ович                               |         |                      |       |                         |       | Комментарий: ‹‹нет к        | омментария>>      |
| Медицинская карта: 19131          |                                    |         |                      |       |                         |       |                             |                   |
| е. Нажать на                      | і кнопку « <b>РЭМ</b> Д            | » >     | · «Подпи             | асать | »                       |       |                             |                   |
| ← → Выписка<br>Провести и закрыть | а пациента из ст<br>исать Провести | аци     | 10нара (<br>Печать у | созда | ание<br>Эмд -           | )*    | Отчеты -                    |                   |
| Пациент: Тестова Тес              | т Тестовна                         |         |                      | C     | 🔵 Подг                  | исат  | ъ                           |                   |
| Медицинская карта: <u>198</u>     |                                    |         |                      |       | Пост                    | авит  | ъ дополнительную подлись    |                   |
| Основное Диагнозы Стандар         | ты медицинской помощи              | Опе     | ративные вм          | ешат  | Просмотр документа роди |       |                             | родильного отделе |
| Дата выписки:                     | 14.02.2022 13:18                   | <b></b> | Прерван              | 3a    | Вып                     | олни: | љ валидацию СЭМД            | кологические      |
| Вид медицинской помощи:           | Специализированная м               | едици   | нская помощ          | ь     |                         | Ŀ     | Форма оказания мед. помощи: | плановая          |
| Исход госпитализации:             | выписан                            |         |                      |       | -                       | Ŀ     | Результат госпитализации:   | Улучшение         |

f. Нажать на кнопку «Провести и закрыть»

В результате на закладке «**Пациенты отделения**» выписанный пациент отразится курсивом (если выписан «будущим» временем, в последствии он пропадет из этого списка)

| Пациенты отдел | пения Переведенные    | Выписанные   | Лекаро    | ственные | назначения | Назна    | ченные услуги |       |             |                  |       |
|----------------|-----------------------|--------------|-----------|----------|------------|----------|---------------|-------|-------------|------------------|-------|
| <u>a</u> 関 👷   | Информация            | а 👻 Действия | я с пацие | нтом 🕶   | Просмотр   | эмк      | 🕄 Добавить MД | 1.    | азначения 👻 | Родильное отделе | ние - |
| Палата, Кой_   | ФИО                   | Возраст      |           | Медицин  | ская кар_  | Ист. фи_ | Лечащий вр_   | Диета | Комментарий | Дата поступления | Дата  |
| Палата №1      | Тестова Тест Тестовна |              | 35, лет   | 198      |            | OMC      | Иванов И.И.   |       |             | 11.08.2021 13:40 | 11.0  |

#### Этот пациент отразится на вкладке «Выписанные»

| Пациенты отделения | Переведенные  | Выписанные | Лекарственные назначения | Назначенные у | слуги  |               |           |             |
|--------------------|---------------|------------|--------------------------|---------------|--------|---------------|-----------|-------------|
| Найти Отмени       | ть поиск Обна | вить (•)У  | становить период 関       | Просмотр :    | ЭМК    | История госпи | тализации | Комментарий |
| Медицинская карта  |               |            | ФИО                      | ţ             | Дата   | зыписки       | Коммента  | рий         |
| 198                |               |            | Тестова Тест Тестовна    |               | 01.02. | 2023 12:00:39 |           |             |

Пациент переместиться на вкладку «Выписанные».